# 농촌출신대학생학자금융자 신청/실행 매뉴얼

Korea Student Aid Foundation

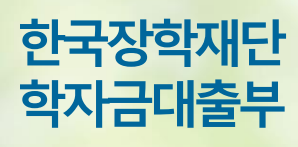

시스템 개선 등으로 인하여 일부 내용이 변경될 수 있습니다.

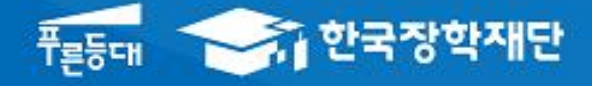

시스템 개선 등으로 인하여 일부 내용이 변경될 수 있음

# 한국장학재단 학자금대출부

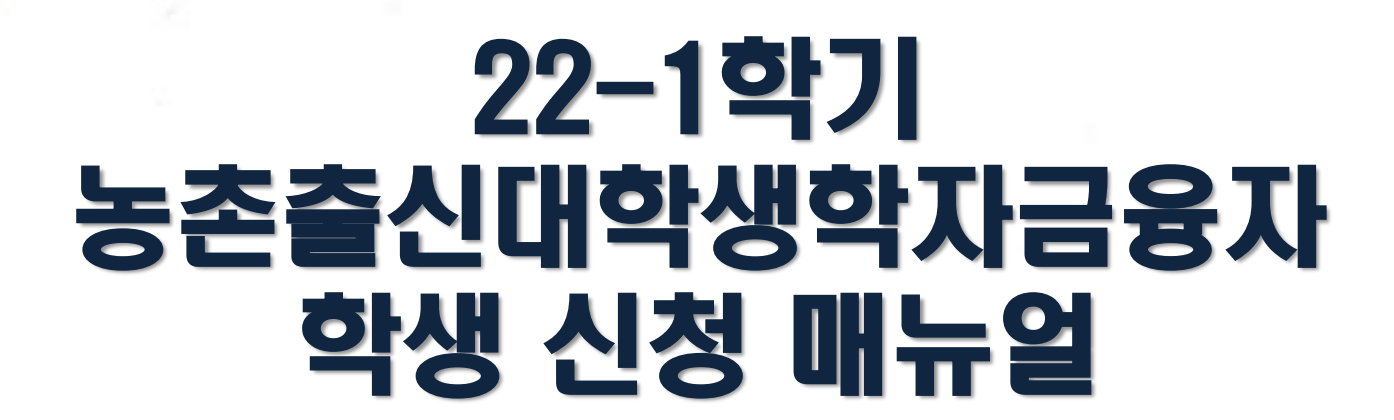

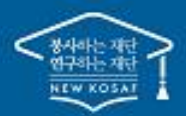

\*\* 당신의 꿈은 반드시 이루어집니다 "

### l. 농촌출신대학생학자금융자 신청준비

|                      | 회원가      | 입 및 로그인                                                                                           |                                 |                              |                                       |                  |              |              |      |
|----------------------|----------|---------------------------------------------------------------------------------------------------|---------------------------------|------------------------------|---------------------------------------|------------------|--------------|--------------|------|
|                      | <b></b>  | 장학금 학자                                                                                            | 나금대출 인재육성                       | 기부                           | 생활관                                   | 고졸취업관            | 고객센터         | 재단소개         | 정보공개 |
|                      |          |                                                                                                   |                                 |                              |                                       |                  |              |              |      |
| 검색<br>Ø              |          | ᆘᄱᅁᅒᅏ                                                                                             | 디자이                             |                              |                                       | (                |              |              |      |
| 전체메뉴                 | -        | 경의 것 ~<br>  조치어고Lo                                                                                | ╡╝⊏<br>╢╷┧╷                     |                              |                                       |                  |              |              | •••  |
| 신입생<br>재학생           | <b>_</b> |                                                                                                   | <b>]] ^   !</b>                 |                              |                                       |                  |              |              | G    |
| 졸업생                  | 工造       | : 후 한다는 것 작성, 고울귀입                                                                                | 전에서 안전에 애설애보                    | .세뵤.                         |                                       |                  | =            |              |      |
| <sup>학부모</sup>       |          |                                                                                                   |                                 |                              |                                       |                  |              |              |      |
| 기업/기관<br><b>&gt;</b> |          | 안국상약새난 로그인                                                                                        |                                 |                              |                                       |                  |              |              |      |
| 로그인<br>서비스<br>미용자 등록 |          | 공지사항 보도자료                                                                                         |                                 |                              |                                       |                  |              |              |      |
|                      |          | 습 로그인 ▾                                                                                           |                                 |                              |                                       |                  |              | + - = 0      | 00   |
| 김색<br>(Ø             |          | 로그인                                                                                               |                                 |                              |                                       |                  |              |              |      |
| 전체메뉴                 |          |                                                                                                   | 한국장학자                           |                              | 해주셔서 <b>김</b>                         | <b>사</b> 합니다.    |              |              | - 1  |
| 신입생 재학생              |          | ·····································                                                             | 2 HTM                           |                              | ~ 기사기나는 저유지                           | 1 때로 나오 키이트      |              |              | - 1  |
| 조업생                  |          | ★ P(X: 오긴 프로그램이 필요한 8구 세크락드<br>□ 키보드보안 프로그램 선택 설치<br>□ 백신프로그램 선택 설치<br>× 이전형 서비스 18 은 이에 리너드 바이센스 | ·글 신덕이세요.                       |                              | · 마우스 아이콘<br>- 만우스 아이콘<br>- 한 : 활성화 상 | ·대 / ① : 비활성화 상태 | 드 활성화/비활성화 성 | )태 변경 가능합니다. |      |
| <sup>학부모</sup>       |          | ☆ 간진한 시미드 <b>4</b> 5월 위에 기오드오긴/국진                                                                 | · 프로그램의 작중을 전경합니다.              |                              |                                       |                  |              |              | - 1  |
| 기업/기관                |          | ID/PW 로그인                                                                                         | 공동인증서                           | 금융연                          | 민증서                                   | 디지털원패스           | <u>.</u>     | 간편인증(민간인증서   | b    |
| 로그인<br>서비스<br>이용자 등  | R        |                                                                                                   |                                 | 7.01                         |                                       |                  |              |              |      |
| 스마트<br>학자금<br>맞충설계   |          |                                                                                                   | 아이디를 입력해주세요                     | 그인                           |                                       |                  | a l          |              |      |
|                      |          |                                                                                                   | 비밀번호                            |                              |                                       | 0                |              |              |      |
|                      |          |                                                                                                   |                                 | 로그인                          |                                       |                  |              |              |      |
|                      |          |                                                                                                   | 서비스이용자등록<br>※ 로그인(아이디, 인증서, 디지털 | 아이디 패스워드 찾기<br>헐원패스)을 하려면 먼7 | 네 '서비스이용자등록'                          | 을 하셔야합니다.        |              |              |      |
|                      |          |                                                                                                   | ※ 주민등록번호 변경신고 안내                | 1599-2000)                   |                                       |                  |              |              |      |

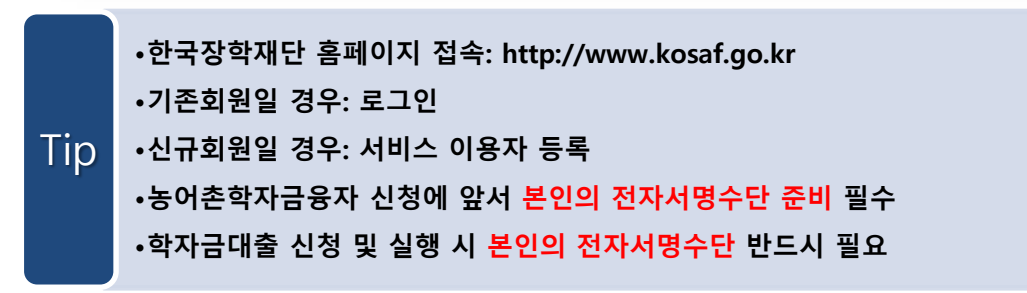

### I. 농촌출신대학생학자금융자 신청준비

### 신청시작

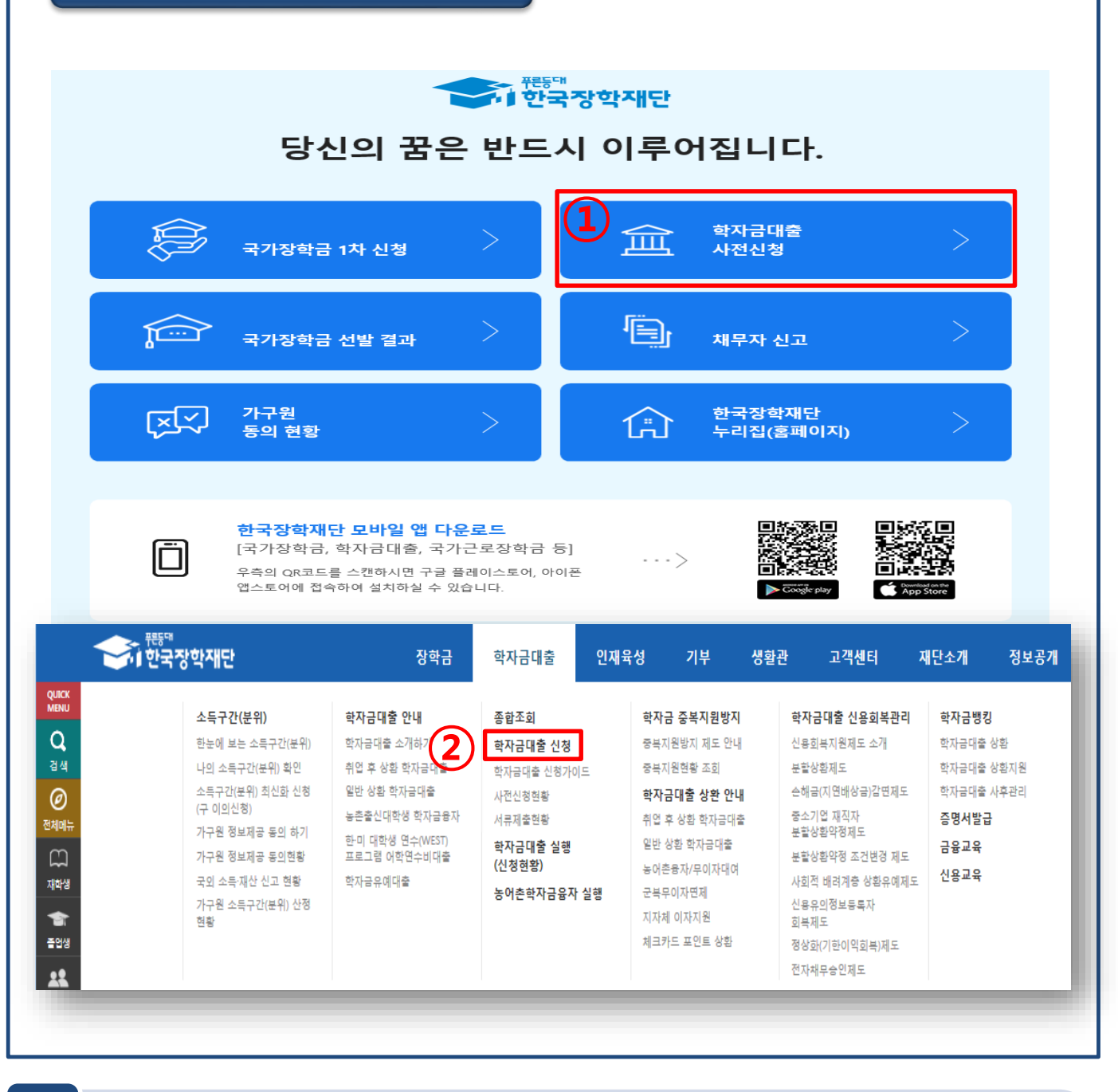

① 홈페이지> 학자금대출 사전신청(또는 신청) 바로가기를 클릭하여 신청!
② 홈페이지> 학자금대출> 학자금대출 신청> 학자금대출 신청하기를 클릭하여 신청!

| Ⅱ. 신청서 작성                                                                                             |                                                                                                    |
|----------------------------------------------------------------------------------------------------|----------------------------------------------------------------------------------------------------|
|                                                                                                    | 0:                                                                                                    |
|                                                                                                    |                                                                                                    |
| 신정서 삭성                                                                                                |                                                                                                    |
| STEP 01         STEP 02         STEP 03           신칭동의 및 서약         학교정보 입력         개인정보 입력           | STEP 04         STEP 05         STEP 06         STEP 07           학자금유형 선택         e-러닝 및 정보 입력         신청정보 확인         신청 완료 |
| · 2022년도 0학기 신청입니다.                                                                                   | 신청에뉴얼 보기 > 📔 신청가이드 연결 >                                                                                                    |
| 아름                                                                                                    | 주민등록번호                                                                                                    |
| 상태 신청                                                                                                 | 신청일자                                                                                                    |
| 「공공재정환수법」 시행에 따른 장학금 신청 유의사항                                                                          |                                                                                                    |
| 「공공재정 부정청구 금지 및 부정이익 환수 등에 관한 법률」이 2020년 1 <mark>월</mark> 1일 부터                                       | 시행됩니다.                                                                                                    |
| 앞으로 장학금을 허위청구, 과다청구, 원래의 사용 목적과 다르게 사용하거나 잘못 지<br>악의적인 부정청구 행위에 대해서는 <b>최대 5배까지 제재부가금을 부과</b> 하게 됩니다. | 급된 경우에는 부정이익을 전액 환수하고,                                                                                                    |
| 장학금 부정청구로 인해 불이익을 받는 일이 없도록 각종 장학금 신청 시 각별히 유도                                                        | 의하여 주시기 바랍니다.                                                                                                    |
| 개인정보제공 및 약관동의                                                                                         |                                                                                                    |
| 개인(신용)정보의 수집제공활용 및 조회에 동의 하시겠습니까?                                                                     | 내용확인 >                                                                                                    |
| 📝 ᆌ, 동의합니다. 🗌 아니오                                                                                     |                                                                                                    |
| 신청인 동의서 안내를 충분히 읽고 이해하셨습니까?                                                                           | 내용확인 >                                                                                                    |
| ☑ 1, 중의합니다. □ 아니오<br>-                                                                                |                                                                                                    |
| 본인은 위 내용에 동의하며 신청서에 필요한 정보를 누락 없이 사실만을 입력하겠6<br>누락 및 사실이 아닌 내용 입력으로 신청이 거절 될 수 있으며, 학자금 수혜 후에도        | 습니다.<br>위 사실이 확인 되는 경우 반환하겠습니다.                                                                                               |
| 본인은 장학 및 학자금대출 신청서에 허위 정보를 입력하거나 관련 정보의 누락 또<br>동의하며, 환수 등 민형사상 책임을 감수하겠습니다.                          | 는 관련 서류를 위, 변조하여 고등교육기관, 은행, 한국장학재단 등에 제출한 경우에는 1년 내지 3년간의 장학금 및 학자금 대출제한에                                                    |
| 본인은 소득재산 조사 대상 가구원의 정보제공 동의가 <mark>미완료</mark> 된 경우, 학자금 지원                                            | 구간 미산정에 따른 <mark>불이익</mark> 이 발생할 수 있음을 확인했습니다.                                                                               |
| 본인은 향후 국가장학금 신청 당시 본인, 부모 또는 배우자의 금융자산, 금융소득(이<br>국가장학금을 반환하겠습니다.                                     | ,자, 배당소득), 회원권(골프회원권, 콘도회원권 등) 보유 등으로 학자금 지원구간이 변경된 것이 확인되는 경우 이미 지급받은                                                        |
| 상기 주의사항에 대해 등의 하시겠습니까?<br>[기계 등의합니다. [] 아니오                                                           |                                                                                                    |
| ·····································                                                                 |                                                                                                    |
| ※ 국가장학금, 국가근로장학금, 학자금대출 신청 시 공동인증서, 금융인증서, 간편인증                                                       | (민간인증서)을 이용하여 신청 부탁드립니다.                                                                                                    |
|                                                                                                    | 전자서명 동의 > 취소                                                                                                    |
|                                                                                                    |                                                                                                    |
| • 학자금지원 수혜 예측 정보는 3                                                                                   | 과거 4개 학기 기준의 학자금 지원구간 값을 활용하여                                                                                                 |
| 제공하는 예측 정보                                                                                            |                                                                                                    |
| Tip · 개인정보제공 및 양과도이 내용                                                                                | 같은 화이하 흐 동이하니다 지해                                                                                                    |
|                                                                                                    |                                                                                                    |
| • 신사지영구난출 이용아여 동의                                                                                     | 1인 수 나슴단계도 이중                                                                                                    |
|                                                                                                    | 3                                                                                                    |

| 신청서 작성                                                                                                    | 5<br>1약<br>전교정보 입력<br>신청입니다.<br>이지 입니다.                                                                                                    | STEP 04<br>학자금유형 선택 e-러닝                                           | TEP 05 STEP 06 STEP 0<br>및 정보 입력 신청정보 확인 신청 완<br>신청예뉴얼 보기 > 신청                                                                               | 7<br>료<br>청가이드 연결 > |
|----------------------------------------------------------------------------------------------------|----------------------------------------------------------------------------------------------------|--------------------------------------------------------------------|----------------------------------------------------------------------------------------------------|---------------------|
| 이름                                                                                                    |                                                                                                    | 주민등록번호                                                             |                                                                                                    |                     |
| ○ 학교정보                                                                                                    | 하브                                                                                                    | , 하저그ㅂ                                                             | *는필                                                                                                    | l수 입력사항입니다.         |
| * 4472                                                                                                    |                                                                                                    | *                                                                  | <u><u><u></u><u></u><u></u><u></u><u></u><u></u><u></u><u></u><u></u><u></u><u></u><u></u><u></u><u></u><u></u><u></u><u></u><u></u></u></u> |                     |
| * 소속대학                                                                                                    | ,                                                                                                    | * 학점은행제는 학자금지원 불가                                                  |                                                                                                    |                     |
| * 학과/전공                                                                                                    | 찾기 >                                                                                                    | 단과대학                                                               |                                                                                                    |                     |
| * 학번/수험번호                                                                                                    |                                                                                                    | * 학년                                                               | 선택 🔽                                                                                                    |                     |
| * 입학년월                                                                                                    | 선택 🔽 선택 🖌                                                                                                    | ◈ 졸업예정년월                                                           | 선택 💙 선택 💙                                                                                                    |                     |
| ※ 정확한 학적구분 선택 필수<br>• 신청학기 기준으로 재학구불<br>• 아직 학번이 나오지 않은 신<br>• 소속대학 입력 시 반드시 본<br>(오 신청 시 장학금 심사 및 :<br>• 일반/취업후 상학금 검사 및 :<br>• 학부재학생은 국가장학금 1:<br>- 2차 신청 재학생은 재학 중<br>• 국가근로장학금은 소속대학 | :(재학, 재입학 등 혼동될 경우, 소속 대학에 문의)<br>분을 선택하여 주시기 바랍니다.<br>입생의 경우 학번관에 수험번호를 기입해 주시기 바랍니다.<br>인이 소속한 대학을 입력해주시기 바랍니다.<br>지급에 불이익이 발생할 수 있습니다.)<br>출을 신청하는 신입생의 경우, 신청학교와 관계 없이 합격 정보가<br>차 신청이 원칙입니다. (국가근로장학금은 1, 2차 신청 가능)<br>후 2회에 한해 구제신청이 자동으로 적용되어 심사가 진행됩니다<br>(이 확정된 학생만 신청할 수 있으며, 소속대학 미정인 신(편)입생은 | 있는 모든 대학으로 심사가 진행됩니다.<br>2 2차 신청기간을 이용하여 주시기 바랍니다.                 | 확인 >                                                                                                    | 취소                  |
| • 학교경<br>정확히<br>• ※ 예)<br>2학기                                                                                                    | 정보 입력: <mark>현재 등록 할 학기</mark><br>ŀ게 입력(학번이 나오지 않은<br>) '22-1학기 농어촌학자금융7<br>재학생이므로 학적을 재학으                                                                                                    | <mark>기준</mark> 으로 본인의 힉<br>신입생군의 경우, 힉<br>다 신청 시 ′21년 2힉<br>로 선택! | ·적구분(신입·재학·편입·재입혁<br>작번 란에 수험번호 입력)<br>·기 신입·편입·재입학한 학생은                                                                                     | 박)을<br><del>2</del> |

경우에는 재단(1599-2000)으로 연락바랍니다.

### - 휴대전화 인증 🖙 인증번호 입력 후 확인버튼 클릭

### Tip 정확하게 입력

Ⅱ. 신청서 작성

Step 3. 개인정보 입력

• 휴대전화번호 입력 : 학자금대출 관련 안내SMS(또는 카카오 알림톡)가 발송되기 때문에

| 신청서 작성               |                                                              |                                |                                                                                                    |
|----------------------|--------------------------------------------------------------|--------------------------------|----------------------------------------------------------------------------------------------------|
| 5TEP 01<br>신청동의 및 서약 | STEP 02 STEP 03<br>학교정보 입력 개인정보 입력 :                         | STEP 04 STE<br>학자금유형 선택 e-러닝 및 | EP 05 STEP 06 STEP 07<br>1 정보 입력 신청정보 확인 신청 완료                                                                                                    |
| 🗘 -2022년도 0학기 신      | 청입니다.                                                        |                                | 신청매뉴얼 보기 👌 🚺 신청가이드 연결 义                                                                                                    |
| 이름                   |                                                              | 주민등록번호                         |                                                                                                    |
| 상태                   | 신청                                                           | 신청일자                           |                                                                                                    |
| 이름 이름                |                                                              | 주민등록번호                         | * 는 필수 입력사항입니디<br>010204 - 3*****                                                                                                    |
| 전화번호                 | 032 🗹 - 🖱 🖱                                                  | ★ 휴대전화번호                       | 010 🔽 - 1231 🖱 - 💮 후대전화인증 >                                                                                                    |
| * 이메일                | 🖰 @ nate.c                                                   | com 🔽                          |                                                                                                    |
| * 실거주지 주소            | ※ 약사급시원에 관한 중요사실(신정, 동의현황, 소득산정 결과, 신<br>11116 우편번호찾기 ><br>- | 실사 등)을 휴대전화번호 및 이메일을 통         | 등에 동시아오니 만느시 정확한 정보를 입력하시기 바랍니다.<br>• 기한이익상실 등 안내 우편들은 고객에게 발생되는 불이익을 사전에 방지하기 위해<br>우편물수령처와 주민등록주소지가 상이할 경우 두 곳 모두 발송될 수 있습니다.<br>• 주소가 다른경우 변경해 주십시오. |
|                      |                                                              |                                |                                                                                                    |
| * 병역사항               | ● 펄 또는 해당없음* ○ 비펄                                            |                                | = 35세 이상이거나 여성인 경우 포함                                                                                                    |

## II. 신청서 작성

### Step 3. 개인정보 입력 (미혼)

#### • 결혼여부확인

| * 결혼여! | ¥ |
|--------|---|

| * 결혼여부 | ● 미혼 ○ 기혼 ○ 이혼 ○ 사별 * 학생 본인이 혼인한 경우(법률혼) 기혼으로 표기 혼인 후 이혼 시 재혼 전까지는 이혼으로 표기(미혼 아남) |
|--------|-----------------------------------------------------------------------------------|
|        |                                                                                   |

#### o 장애인 확인

\* 장애인 확인

○예 ●아니오

#### o 기초생활수급자 및 차상위계층여부 선택

|   | 1.1.1.1.1.1.1.1.1.1.1.1.1.1.1.1.1.1.1.1. |  |
|---|------------------------------------------|--|
| * | 선택사양                                     |  |

○ 기초생활수급자 ○ 차상위계층 ● 해당없음

| 증빙서류 확인 >    |        |  |
|--------------|--------|--|
| o 가족정보 (부모님) |        |  |
|              | 아버지 정보 |  |

| * 구분                                                                                                 | 선택                                                                                                    |          |                                       |
|----------------------------------------------------------------------------------------------------|----------------------------------------------------------------------------------------------------|----------|---------------------------------------|
| * 이름                                                                                                 |                                                                                                    | * 주민등록번호 | 면 - 연 실명확인 >                          |
| * 휴대전화번호                                                                                             | 선택 💙 - 🛛 🖰 -                                                                                                    | 전화번호     | 없음 🗹 - 😁 -                            |
|                                                                                                    |                                                                                                    | 어머니 정보   |                                       |
| * 구분                                                                                                 | 선택                                                                                                    |          |                                       |
| * 이름                                                                                                 |                                                                                                    | * 주민등록번호 | · · · · · · · · · · · · · · · · · · · |
| * 휴대전화번호                                                                                             | 선택 💟 - 🛛 🖰 -                                                                                                    | 전화번호     | 없음 🗹 - 😁 -                            |
| <ul> <li>가족관계를 입력할 때, 실제 가족의 성당<br/>잘못 입력할 경우, 서류 재 제출에 따라</li> <li>외국인 등 고유식별번호란, 외국인 등록</li> </ul> | 명과 주민번호, 연락처를 정확하게 압력해주시길 부탁 드립니다.<br>학자금 신청에 대한 심사가 지연될 수 있으니 이 점 양해 바랍니다.<br>1번호 및 국내거소신고번호로 뒷번호 7자리의 숫자가 5,6,7,8으로 시작할                                                                                    | 니다       |                                       |
| ○ 형제 정보                                                                                              |                                                                                                    |          |                                       |
| 다자녀 가구 여부                                                                                            | 신청자 본인 포함 형제/자매 선택 S 나는 선택<br>• 3자녀 이상 가구의 경우(장찌, 둘째 포합) 학부생은 학자금 지원<br>(다자녀가구임을 증명할 수 있는 부 또는 모의 가족관계증명서 3<br>• 미홍의 경우 형제/자매 수는 신청자 본인 포함<br>• 다자녀 국가장학금 지원(예당자에 한함)<br>• 국가장학금 파유왕(대학연계지원함) 다자녀가구 지원 우대 가능 | 다자녀 가정   | 자금대출 이용 가능                            |

» 결혼여부에서 기혼, 이혼, 사별 선택의 경우 본인의 자녀 수를 선택

농어촌융자: 다자녀가구 자녀 우선순위 적용

### • 결혼여부 : 미혼, 기혼, 이혼, 사별 중 선택(※ 학생 본인이 혼인한 경우(법률혼) 기혼으로 표기)

### • 미혼의 경우 부모의 정보를 입력하며, 부모 주민등록번호 입력 시 실명인증 필요 ※ 명의도용방지 서비스 이용 시 실명인증 불가함에 따라 해당 서비스 일시 해지 후 재신청 요망

- •형제 정보: 정확한 형제/자매 명수 및 본인의 서열 입력 ※ 농어촌학자금융자: 다자녀가구 자녀 우선순위 적용
- •장애인 확인: 학생 본인이 장애인에 해당할 경우에만 장애인 선택
- •기초생활수급자 및 차상위계층여부 선택: 신청일 기준 학생 및 가구원(미혼: 부모) 중 1 인 이상이 자격을 보유하고 있는 경우에만 선택

## II. 신청서 작성

### Ston 3 개이저브 이려 (기호)

|                                                                                                  |                                                                                                    | _,                         |                              |
|--------------------------------------------------------------------------------------------------|----------------------------------------------------------------------------------------------------|----------------------------|------------------------------|
| o 결혼여부확인                                                                                         |                                                                                                    |                            |                              |
| * 결혼여부                                                                                           | ○미혼 ◉기혼 ○이혼 ○사별                                                                                                    |                            | * 학생 본인이 혼안한 경우(법률혼) 기존으로 표기 |
|                                                                                                  |                                                                                                    |                            |                              |
| o 장애인 확인                                                                                         |                                                                                                    |                            |                              |
| * 장애인 확인                                                                                         | 이예 이아니오                                                                                                    |                            |                              |
|                                                                                                  |                                                                                                    |                            |                              |
| o 기초생활수급자 및 차상위기                                                                                 | 계층여부 선택                                                                                                    |                            |                              |
| * 선택사항                                                                                           | ○기초생활수급자 ○차상위계층 ○해당없음                                                                                                   |                            |                              |
| 중빙서류 확인 👌                                                                                        |                                                                                                    |                            |                              |
| O 가족정보 (배우자)                                                                                     |                                                                                                    |                            |                              |
| * 구분                                                                                             | 선택                                                                                                    |                            |                              |
| * 0 =                                                                                            |                                                                                                    | * 주민동록번호                   | ଡ - ଡ ଅଞ୍ଚକ୍ଷ >              |
| * 휴대전화번호                                                                                         | 선택 🔽 - 👌 - 👌                                                                                                    | 전화번호                       | 1912 - Ò-Ò                   |
| <ul> <li>가족관계를 입력할 때 실제 가족의 상<br/>잘못 입력할 경우, 서류 재 제출에 따</li> <li>외국인 등 고유식별번호란, 외국인 등</li> </ul> | 9월과 주민번호, 연락차를 정확하게 입력해주시길 부탁 드립니다.<br>박 학자금신청에 대한 심사가 지연될 수 있으니 이 점 양해 바랍니다.<br>특번호 및 국내거소신고번호로 뒷번호 7자리의 숫자가 567.8으로 A | ·<br>·<br>·<br>·<br>·<br>· |                              |
| o 자녀 정보                                                                                          |                                                                                                    |                            |                              |
|                                                                                                  |                                                                                                    |                            |                              |

| 자녀 가구 여부              | 전택       조 선택       ✓         * 3자녀 이상 가구의 경우(첫째 둘째 포함) 소득%-10구간분위)에 해당하더라도 취업후 상황 학자금대을 이용 가능<br>(다자녀가구원을 증명할 수 있는 분인의 '기록관계증명서 제출이 필요합니다.)         • 다자녀 국가장학금 자원 (해당자에 한함)         • 국가장학금 대유형(대학연계지원형) 다자녀가구 지원 우대 가능 (대학별 상이)         • 농어촌동자: 다자녀가구 자녀 우선순위 적용 |
|-----------------------|----------------------------------------------------------------------------------------------------|
| · 결혼여부에서 기혼 이혼 사별 선택의 | 경우 본인의 재녀 수를 선택                                                                                                    |

•기혼(배우자 생존)의 경우 배우자의 정보를 입력하며, 배우자 주민등록번호 입력 시 실명인증 필요 ※ 명의도용방지 서비스 이용 시 실명인증 불가함에 따라 해당 서비스 일시 해지 후 재신청 요망 •자녀 정보: 정확한 자녀 명수 입력 ※농어촌학자금융자: 다자녀가구 자녀 우선순위 적용 •장애인 확인: 학생 본인이 장애인에 해당할 경우에만 장애인 선택

•기초생활수급자 및 차상위계층여부 선택: 신청일 기준 학생 및 가구원(기혼: 배우자) 중 1인 이상이 자격을 보유하고 있는 경우에만 선택

Tip

| 유민, ⓒ외국에서 전<br>특별전형 대상자에서 제외<br>시기 바랍니다.<br>맞인 > 취소 |
|-----------------------------------------------------|
| 확인 > 취소                                             |
|                                                     |
|                                                     |
|                                                     |
|                                                     |
|                                                     |
|                                                     |
|                                                     |
|                                                     |
|                                                     |

※ 실제와 다르게 선택하거나 국외 소득·재산 신고 누락 시 학자금 지원이 제한되므로 선택 시 유의

### Step 3. 개인정보 입력 [재외국인]

| - 2022년도                                                                                                    | 0학기 00대학교(본교) 학부산청 입니다.                                                                                                    | 신청메뉴얼 보기 > 신청가이드 연결 |
|----------------------------------------------------------------------------------------------------|----------------------------------------------------------------------------------------------------|---------------------|
| 자금유형 선                                                                                                    | <b>ᅼ택 페이지</b> 입니다.                                                                                                    |                     |
| 선택                                                                                                    | 상품 구분                                                                                                    | 일정                  |
|                                                                                                    | 국가장학금         상세보기 >           1유형/2유형/다자녀/지역인제 동시 신청                                                                                                    |                     |
|                                                                                                    | <b>학자금대출</b><br>일반 상환·취업 후 상환 학자금대출 동시 신청<br>미성년자 및 '19학년도 이후 입학(신입, 편입, 재입학)한 학부생 대출자 부모에게 통지 가능                                                                                                    |                     |
| 선택불가                                                                                                    | 국가근로장학금       상세보기 >         소속대학이 확정되고, 대학이 사업 참여할 경우 신청 가능       상세보기 >         *방학 집중근로(하계·동계) 프로그램 참여를 희망하는 경우 반드시 신청 필요       ************************************                                                                                                    |                     |
|                                                                                                    | 농어촌학자금 융자<br>농어촌 출신 대학생 <mark>무이자,</mark> 당해 학기 등록금 전액                                                                                                    |                     |
| 나금 상품명을 정확<br>각: 국가장학금 및<br>나금대출을 이용히<br>다금 지원구간 확<br>1 일정은 추후 변<br>중상품의 경우, 신격<br>출 실행 시까지 학<br>상품은 학자금 더<br>국수장학금(대유형, 대유형, 대<br>나감학금(대유형, 대유형, 대<br>나고로장학금)의 범<br>가장학금 대상학 | 같이 확인하신 후 반드시 신청하시고자 하는 학자금을 선택하시기 바랍니다.<br>· 국가근로장학금의 상품명이 비슷하오니 오신청하지 않도록 주의하시기 바랍니다.<br>만까지 가족관계 확인 및 가구원동의 완료 후 8주 내외가 소요되므로, 원활한 등록금 납부를 위해 조기 신청 필요)<br>동이 가능합니다.<br>정기간 이전의 신청은 '신청 예약접수'이며, 심사는 본신청기간부터 진행되오니 유의하시기 바랍니다.<br>자금 지원 구간이 4구간 이하로 산정된 신청자는 취업 후 상관 학자금대출로만 대출 실행이 가능합니다.<br>태출(일반 상환, 취업 후 상환, 농여촌응자) 및 장학금(국가장학금(, 대유형, 다자녀, 지역인재), 국가근로장학금)입니다.<br>(형과학, 국가우수장학(이공계), 인문100년장학금(구, 국가우수장학금(인문사회계)), 전문대 성적우수 등)은 "성적우수장학금 신청" 메뉴에서 신청 해주시기 바<br>다자녀, 지역인제 신청 전 본인의 학교가 장학금 지원 대상 학교인지 검색 해 보신 후 신청 해 주시기 바랍니다.<br>같히 집중근로(하계 통계)는 국가근로장학생에게 방학기간 중에 근로체험 및 자기역량 계발의 기회를 제공하는 프로그램 입니다.<br>고 검색 〉 21년도 학자금 대출 계한대학 명단 〉 국가근로장학금 참여대학 검색 〉 | 랍니다.                |

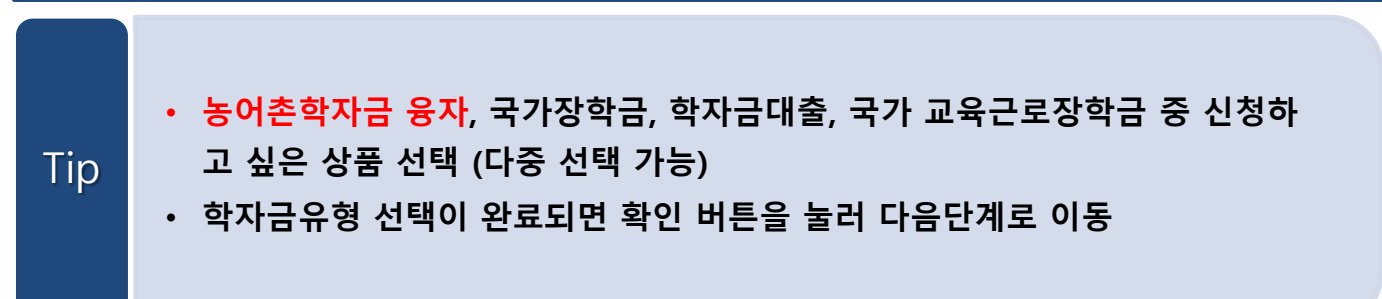

| Step                                                                                                    | 5. 동어손무가성되                                                                                                    | 2 입력                                                                                                    |                                              |
|----------------------------------------------------------------------------------------------------|----------------------------------------------------------------------------------------------------|----------------------------------------------------------------------------------------------------|----------------------------------------------|
| 청서 작성                                                                                                    | 1                                                                                                    |                                                                                                    |                                              |
| STEP 01<br>신청동의 및 M                                                                                                    | STEP 02 STEP 03<br>학교정보 입력 개인정보 입                                                                                                    | STEP 04 5<br>]역 학자금유형 선택 관리님 5                                                                                                    | <b>EP 05</b> STEP 06 STEP 07<br>신청정보확인 신청 완료 |
| - 2022년도 0힉                                                                                                    | 가 신청입니다.                                                                                                    |                                                                                                    | 신청메뉴얼 보기 > 신청가이트 연결                          |
| <del>=</del>                                                                                                    |                                                                                                    | 주민등록번호                                                                                                    |                                              |
| 출상품                                                                                                    |                                                                                                    |                                                                                                    |                                              |
| 1 대출심사는 본인이<br>2 농어촌지역 거주 및<br>3. 우선순위 정보가 여<br>4. 기타 대출신청 및 디                                                                          | 농어존용자<br>입력한 정보로만 진행되으니, 유의하여 정확히 입력하시기<br>2 종사정보, 소득구간(분위)은 관련기관의 전산자료를 활용히<br>러 개에 해당되는 경우, 그 중 하나만 선택하여 신청하시기<br>내출십사 세부사항은 재단내 세부 사업지침에 따릅니다.<br>위 농여촌용자 대출신청에                                                                                                    | 신청일자<br>바랍니다.<br>아여 대출심사 적격여부 판단에 사용됩니다.<br>바랍니다.<br>대한 사전 안내정보를 충분히 읽고 이해하고 통                                                                  | Имаатист 20                                  |
| 1. 대출심사는 본인이<br>2. 농어춘지역 거주 및<br>3. 우선순위 정보가 여<br>4. 기타 대출신청 및 대<br>출. 심사에 필요한 정<br>촌출신대학생응자                                            | 농어존용자<br>입력한 정보로만 진행되으니, 유의하여 정확히 입력하시기<br>중사정보, 소득구간(분위)은 관련기관의 전산자료를 활용히<br>러 개에 해당되는 경우, 그 중 하나만 선택하여 신청하시기<br>내출십사 세부사항은 재단내 세부 사업지침에 따릅니다.<br>위 농어촌용자 대출신청에<br>덩보를 정확히 입력해 주세요.<br>지원대상                                                                                                    | 신청일자<br>바랍니다.<br>여 대출실사 적격여부 판단에 사용됩니다.<br>바랍니다.<br>대한 사전 안내정보를 충분히 읽고 이해하고 동4                                                                  | 에서약합니다. 교                                    |
| 1 대출심사는 본인이<br>2 농어촌지역 거주 및<br>3 우선순위 정보가 여<br>4 기타 대출신형 및 다<br>출 심사에 필요한 정<br>촌출신대학생용자<br>1 주민동특상 농어촌가<br>2 농어촌지역에 주소<br>출 중 한 가지를 충족한 | 농어존용자          입력한 정보로만 진행되으니, 유의하여 정확히 입력하시기         2 종사정보, 소득구간(분위)은 관련기관의 전산자료를 활용히         러 개에 해당되는 경우, 그 중 하나만 선택하여 신청하시기         1 출신사 세부사항은 재단내 세부 사업지침에 따릅니다.         위 농어촌용자 대출신청에         명보를 정확히 입력해 주세요.         지원대상         지역에 주소를 두고 6개월(180일)이상 거주하고 있는 학부모         를 두고 6개월(180일)이상 거주하고 있으며 본인이 직접 놓여         해야합니다. | 신청일자<br>바랍니다.<br>아이 대출심사 적격여부 판단에 사용됩니다.<br>바랍니다.<br>대한 사전 안내정보를 충분히 읽고 이해하고 동의<br>(보호자)의 자녀 또는 기혼자의 경우 배우자 → 「보호가<br>위업에 종사하는 경우 → 「신청자 본인」 선택 | 1.<br>신서약합니다. ☑<br>L. 선택                     |

- 농어촌융자 대출신청에 대한 사전 안내정보를 충분히 읽은 후 확인 체크!
- 지원대상

Tip

- [보호자]: 주민등록상 농어촌지역에 주소를 두고 6개월(180일)이상 거주하고 있는 학부모(보호자)의 자녀 또는 기혼자의 경우 배우자
- [신청자 본인]: 신청자 본인이 주민등록상 농어촌지역에 주소를 두고 6개월 (180일)이상 거주하고 있으며 본인이 직접 농어업에 종사하는 경우

## II. 신청서 작성

### Step 5. 농어촌거주 및 종사정보(보호자)

### 보호자가 농어업에 종사할 경우 (<u>02 - '예'</u> 선택)

#### 농어촌거주 및 종사정보

#### (Q1.) 농촌출신대학생용자 지원대상을 확인 후 지원자격을 선택해 주십시오

| (신청자의 보호자가 농어춘지역  | 에 거주 및 농어업에 종사하는 경우 '보호자'를 신청자 분인이 직 | l접 농어업에 종사하며 농어촌 X    | i 역에 거주하는 경우 '신청자 분인' 선택) |    |   |
|-------------------|--------------------------------------|-----------------------|---------------------------|----|---|
|                   |                                      | ◉ 보호자                 | ○신청자 본인                   |    |   |
|                   | (부모 및 *                              | 법률상 보호자, 배우자 등)       |                           |    |   |
|                   |                                      |                       |                           |    |   |
| (Q2.) 보호자가 농어업에 통 | 사하고 있습니까?                            |                       |                           |    |   |
|                   |                                      | <ul> <li>예</li> </ul> | O 아니오                     |    |   |
|                   |                                      |                       |                           |    |   |
|                   |                                      |                       |                           |    | ٦ |
| 중사 해당서류           | 선택<br>보호자 동업경영체등로증(제출생략)             |                       |                           |    | 1 |
|                   | 보호자 기타서류(농업인확인서, 어업경영체등록증            | , 어업인확인서)             |                           | 택1 | 1 |

11

#### o 가족정보(보호자)

| * 보호자          | 선택           |          |              |
|----------------|--------------|----------|--------------|
| * 0]           |              | * 주민동록번호 | 한 - 한 실명확인 > |
| * 휴대전화         | 선택 💟 - 👌 - 👌 | * 전화번호   | 선택 🔽 - 👌 - 👌 |
| * 보호자 주민동록상 주소 | 우편변호찾기 > -   |          |              |

부와 요가 모두 사망이거나 행불(성공)인 경우에 한하여 조부 또는 조요를 보호자로 선택할 수 있습니다. 단. 조부 및 조료가 사망이거나 행불(성공)인 경우는 형제자매를 보호자로 선택할 수 있으며, 기타 그 외의 경우에 한하여 기타보호자로 선택할 수 있습니다. 조부, 포요가 보호자인 경우에는 부 또는 요가 모두 사망이거나 행불(성공)이어야 하며, 형제제 또는 기타보호자가 보호자인 경우에는 부, 모. 조부, 조묘가 모두 사망이거나 행불(성공)인 경우에 한하여 가능합니다

### 보호자가 농어업에 종사하지 않을 경우 [거주 요건만 충족, 02 -'아니오' 선택]

Tip

| (Q1.) 농촌출신대학생융자 지원대상을 확인 후 지원자격을 선택해 주십시오.                                     |    |
|--------------------------------------------------------------------------------|----|
| (신청자의 보호자가 농어촌지역에 거주 및 농어업에 종사하는 경우 '보호자'를 신청자 분인이 직접 농어업에 종사하며 농어촌 지역에 거주하는 3 | 3우 |

| <ul> <li>보호자</li> </ul> | ○신청자 본인 |
|-------------------------|---------|
| (부모 및 법률상 보호자, 배우자 등)   |         |

<u>이</u>예

(Q2.) 보호자가 농어업에 종사하고 있습니까?

| 가족정보(보호자)    |            |          |                                       |
|--------------|------------|----------|---------------------------------------|
| '보호자         | 선택         |          |                                       |
| * 이름         |            | * 주민동특변호 | · · · · · · · · · · · · · · · · · · · |
| * 휴대전화       | 선택 🗹 - 👌 - | * 전화번호   | 선택 🔽 - 👌 - 👌                          |
| 보호자 주민등록상 주소 | 우편변호찾기 > - |          |                                       |

⊙아니오

'신철자 분인' 선택)

### • 농어촌거주 및 종사정보 : 보호자일 경우,

### ① 지원자격에 [보호자] 선택

#### ② 농어업 종사 여부 선택 (농어업 종사여부는 필수 아님)

※ 보호자가 농어업에 종사할 경우 종사 해당서류: 농업경영체등록증 또는 기타서류(농업인확인 서, 어업경영체등록증, 어업인확인서) 중 택1 (농업경영체등록증은 전산조회 가능하여 제출 생략)

• 가족정보(보호자) : 보호자로 지정할 대상을 선택하여 클릭 (농어업 종사여부 "예" 선택 시, 농어업에 종사하는 해당 보호자 정보를 입력) ※ 보호자를 부모 외 다른 사람으로 신청할 경우, 사망이나 행방불명(실종)을 확인할 수 있는 행 정서류를 제출해야 함

### Step 5. 농어촌거주 및 종사정보(신청자 본인)

학생 본인이 농어업에 종사할 경우 (Q2 -'예' 선택)

S어촌거주 및 종사정보

|              | 어준지역에 거수 및 동어업에 동사하는 영우 모 | 2호자'를 신정자 본인이 식섭 농어업에 송사하다<br> | · 농어준 지역에 거수하는 ·8우 ·신정자 몬인· 선택) |  |
|--------------|---------------------------|--------------------------------|---------------------------------|--|
|              |                           | ○보효자                           | ◉ 신청자 본인                        |  |
|              |                           | (부모 및 법률상 보호자, 배우자             | 등)                              |  |
| 2.) 학생 본인이 농 | 어업에 종사하고 있습니까?            |                                |                                 |  |
|              |                           | () 여                           | ○아니오                            |  |
|              | 14 ml                     |                                |                                 |  |

### 학생 본인이 농어업에 종사하지 않을 경우 (Q2 -'아니오' 선택)

o 농어촌거주 및 종사정보

Tip

| 신성사의 보호사가 중어준시역에 거주 및 중어업에 중사하는 영우 보호 | 자를 신청자 본인이 직접 농어업에 종사하며 농어 | 흔 지역에 거주하는 경우 생 | 신청자 본인' 선택)                       |         |
|---------------------------------------|----------------------------|-----------------|-----------------------------------|---------|
|                                       | (비미 비율사 비홍지 비오지 되)         | ◉신청자 본인         | (<br>웬 페이지 메시지                    |         |
| Q2) 학생 본인이 농어업에 종사하고 있습니까?            | Oa                         | <u> </u> 아니오    | <u>신청대상자가 아니므로, 자격요건을 확인 후 다시</u> | 신청해주세요. |
|                                       |                            |                 |                                   | 확인      |

• 농어촌거주 및 종사정보 : 신청자 본인일 경우,

① 지원자격에 [신청자 본인] 선택

② 농어업 종사 여부 선택 ([신청자 본인]선택 시 농어업 종사여부는 <u>필수임</u>에 따라 '아니오'선택 시 농어촌융자 신청 불가)

※ 종사 해당서류: 농업경영체등록증 또는 기타서류(농업인확인서, 어업경영체등록증, 어업인확 인서) 중 택1 (농업경영체등록증은 전산조회 가능하여 제출 생략)

※ 신청자 본인이 농어촌 거주자인 경우, 학생본인이 반드시 농어업에 종사하고 있어야만 신청 가능

#### • 다문화가족 확인

Tip

| 다문화가족 확인 | ○예 ◉아닉오 |
|----------|---------|
|          |         |
|          |         |

위 농어촌융자 신청서에 동의합니다. 🗌

확인 >

취소

13

1 본인은 아래 내용에 동의함을 서약합니다.

2 농어촌지역 거주 및 종사정보, 소득구간(분위)은 관련기관의 전산자료를 활용하여 대출심사 적격여부 판단에 사용됩니다.

• 다문화가족 확인 : 예 또는 아니오 선택 후 증빙서류 제출

※ 다문화가정 우선순위 적용

3. 학자금 대출을 위한 대학 추천 및 재단 대출 심사 결정은 대학 및 재단의 재량임을 인정하며, 대출 심사 결과에 대해 이의 없이 수용하겠습니다. 4 학자금 대출 신청 후 제출 서류 내용과 재단 또는 대학의 처리 결과에 대해 확인하고 완료여부를 반드시 확인하겠습니다.

| Step 5. 이러닝 이수                                                                                                    |                                  |
|----------------------------------------------------------------------------------------------------|----------------------------------|
| 신청서 작성                                                                                                    |                                  |
| STEP 01         STEP 02         STEP 03         STEP 04         STEP 05           신청동의 및 서약         학교정보 입력         개인정보 입력         학자금유형 선택         e 러닝 및 정보 입력                                                                                                    | 5TEP 06 5TEP 07<br>신청정보 확인 신청 완료 |
| •2022년도 0학기 신청입니다.<br>e-러닝 이수 페이지 입니다.                                                                                                    | 신청애뉴월 보기 > _ 신청개이트 연결 > _        |
|                                                                                                    | <b>다.</b><br>로 아수하셔야 합니다.        |
| 국가 장학금 [한눈에 보기] (필수)                                                                                                    | ço,                              |
| 학자금대출 온라인 금융교육 이수하기                                                                                                    | 60)                              |
| ※ 유의사항<br>1. 학자금대할 은타인 금융교육은 약 10분이 소요됩니다.<br>2. 처음으로 대출을 받는 경우 '학자금대할 기본교육'을 기존에 대출을 받은 적이 있는 경우 8개 교육과정 중 1개 3<br>3. 교육 수강 후 진단평가10문제를 통해 70점 이상 획득하여야 온라인 금융교육 이수가 완료됩니다.<br>4. 이수 중 장시간 비활성화약 20분)로 로그아웃 시 이수 이력이 저장되지 않을 수 있습니다.<br>5. 비정상적인 방법으로 이수를 완료할 경우, 향후 학자금 자원에 불어익이 있을 수 있습니다. | 과정을 선택하여 수강해야 합니다.               |
|                                                                                                    | < 이전 확인 > 취소                     |
|                                                                                                    |                                  |

Tip • 농어촌학자금융자 선택의 경우, <mark>학자금 대출 e-러닝 이수하기(필수)</mark>!

| Step 5                       | . 농어촌부가정보 입력                                                                                                    |  |  |  |  |  |
|------------------------------|----------------------------------------------------------------------------------------------------|--|--|--|--|--|
|                              |                                                                                                    |  |  |  |  |  |
|                              |                                                                                                    |  |  |  |  |  |
| 신청서 작성                       |                                                                                                    |  |  |  |  |  |
| STEP 01<br>신청동의 및 서약         | STEP 02         STEP 03         STEP 04         STEP 05         STEP 06         STEP 07           학교정보 입력         개인정보 입력         학자금유형 선택         e 러닝 및 정보 입력         신청정보 확인         신청 완료 |  |  |  |  |  |
| 2022년도 0학기 신                 | 성입니다. 신청에뉴얼 보기 > 신청개이드 연결 >                                                                                                    |  |  |  |  |  |
| 본인계좌 입력(장학금                  | ) 페이지 입니다.                                                                                                    |  |  |  |  |  |
| 예금주                          |                                                                                                    |  |  |  |  |  |
| 등록계좌                         |                                                                                                    |  |  |  |  |  |
| 계좌선택                         | - 이용하실 계좌번호를 선택하세요 - 🗹 🛛 🕹규입력 > ※본인 명의 계좌를 등록하셔야 합니다.                                                                                                    |  |  |  |  |  |
| 예금주 주민번호                     |                                                                                                    |  |  |  |  |  |
|                              | < 이전 확인 > 취소                                                                                                    |  |  |  |  |  |
|                              |                                                                                                    |  |  |  |  |  |
|                              |                                                                                                    |  |  |  |  |  |
|                              |                                                                                                    |  |  |  |  |  |
|                              |                                                                                                    |  |  |  |  |  |
|                              |                                                                                                    |  |  |  |  |  |
|                              |                                                                                                    |  |  |  |  |  |
|                              |                                                                                                    |  |  |  |  |  |
|                              | 태 · 보이 며이이 저화하 게자 드로                                                                                                    |  |  |  |  |  |
| • 계좌선                        | • 계확인팩 : 존인 경의의 성확인 계획 중족<br>                                                                                                    |  |  |  |  |  |
| • 계좌선 <sup>1</sup><br>• 높어초3 | ㅋㆍㄷㄷ ㅇㅋㅋ ㅎㅋ친 계획 ㅎㅋ<br>한자금융자 신입생군(신입생 편입생 재입한생) 대축 승이자에 하해 자비                                                                                                    |  |  |  |  |  |
| • 계좌선<br>• 농어촌<br>등록 흐       | ㅋ·근근 ㅇㅋㅋ 영락된 게획 증국<br>학자금융자 신입생군(신입생, 편입생, 재입학생) 대출 승인자에 한해 자비<br>본인에게 융자금이 지급되는 계좌정보이므로 정화하게 인력                                                                                              |  |  |  |  |  |

| Step 6.                                                              | 신청정보 확인(1)                                                               |                                  |                   |                  |
|----------------------------------------------------------------------|--------------------------------------------------------------------------|----------------------------------|-------------------|------------------|
| ۵                                                                    |                                                                          |                                  |                   | + - = 6 0 0      |
| 신청서 작성                                                               |                                                                          |                                  |                   |                  |
| 고 파트 이<br>신경동의 및 서약<br>신경문료 전 최종 확인 단계입니다.<br>아레 신청내용을 확인하고 하단의 "확인" | 5TEP 02 5TEP 03 5T<br>학교정보 입력 개인정보 입력 학자금<br>버튼 클릭 후 공인인증을 통한 최종신형 바랍니다. | FEP 04 STEP 0<br>F유형 선택 e-러닝 및 정 | 5<br>보 입력 신칭정보 확인 | STEP 07<br>신경 완료 |
| 신청정보 확인 페이지 입니                                                       | 신정 입니다.                                                                  |                                  |                   | 신철가이드 면결 > ]     |
| 이름                                                                   |                                                                          | 주민등록번호                           |                   |                  |
| 학자금유협                                                                |                                                                          | 신청일자                             |                   |                  |
| o 입력하신 신청정보가 정확한지<br>o 개인정보                                          | 다시한번 확인하세요.                                                              |                                  |                   |                  |
| 이름                                                                   | 주민등                                                                      | 록번호                              |                   |                  |
| · 이메일                                                                | - 2011                                                                   | 진뢰(진국                            |                   |                  |
| * 실거주지 주소                                                            |                                                                          |                                  |                   |                  |
| · 결혼여부                                                               |                                                                          |                                  |                   |                  |
| • 병역사항                                                               |                                                                          |                                  |                   |                  |
| - 장애인여부                                                              |                                                                          |                                  |                   |                  |
| - 선택사항                                                               |                                                                          |                                  |                   |                  |

#### \* 형제정보 O 가족정보

• 재외국민 입학전형 여부

| - 주민등록번호 |                                          |
|----------|------------------------------------------|
| - 전화번호   |                                          |
|          |                                          |
|          |                                          |
| - 주민등록번호 |                                          |
| - 전화번호   |                                          |
|          | - 주민등북번호<br>- 전화번호<br>- 주민등북번호<br>- 전화번호 |

#### o 계좌정보

~ 등록계좌

#### o 학교정보

| * 학교구분   | - 학적구분    |  |
|----------|-----------|--|
| • 소속대학   | - 단과대학    |  |
| • 학과/전공  | - 학번/수험번호 |  |
| ~ 박난년    | * 입학년월    |  |
| * 졸업예정년월 |           |  |

Tip • 입력하신 신청정보가 정확한지 다시 한번 확인!

### Step 6. 신청정보 확인(2)

| o 농어촌 부가 정보                                                                                                    |                |                             |        |  |  |  |  |
|----------------------------------------------------------------------------------------------------|----------------|-----------------------------|--------|--|--|--|--|
| * 농어촌 거주자                                                                                                    | 학생본인           | * 농어업 종사자                   | 학생본인   |  |  |  |  |
| * 우선순위 정보                                                                                                    | 해당없음           | <ul> <li>자격 해당서류</li> </ul> | 해당없음   |  |  |  |  |
| * 종사 해당서류                                                                                                    | 농업경영체등록증(제출생략) |                             |        |  |  |  |  |
| O 공통제출서류                                                                                                    |                |                             |        |  |  |  |  |
| * 제출서류                                                                                                    | 본인의 가족관계증명서    |                             |        |  |  |  |  |
| o 농어촌고유서류                                                                                                    |                |                             |        |  |  |  |  |
| * 농어촌고유서류                                                                                                    | 농업경영체등록증(제출생략) |                             |        |  |  |  |  |
| * 서류제출대상여부 확인은 신청 1일-2일 였 일제외) 후에 (홈페이지) (장학급) (장학급신정) /서류제출현황에서 확인할 수 있으며,<br>서류확인이 자동 원료될 경우, 제출하실 필요 없습니다.<br>* 신정정보 수정은 상황에 따라 <u>최소 후 재신정</u> 만 가능할 수 있으니, 입력하신 정보가 정확한지 다시한번 확인하시기 바랍니다.<br>* <u>신정 시 기조생활수급자, 차상위계층 또는 장애인을 선택한 경우 보건복지부를 통해 확인이 가능합니다.</u><br>단. 해당 자격이 전자적으로 확인되지 않는 경우 서류제출이 필요합니다.<br>개인(신용)정보 제공동의 및 조회 동의서<br>개인정보 제공동의서에 동의 하시겠습니까?<br>내용확인 > |                |                             |        |  |  |  |  |
| 금융정보동의 제공동의서에 동의 하                                                                                                    | 시겠습니까?         |                             | 내용확인 > |  |  |  |  |
| ☑예, 동의합니다. 🗌 아니오                                                                                                    |                |                             |        |  |  |  |  |
| 가구원 정보 제공 동의 주의사항                                                                                                    |                |                             |        |  |  |  |  |
| 소득구간(분위) 산정을 위하여 가구원 정보 제공 등의가 필수 절자임을 확인 하였습니까? 내용확인 >                                                                                                    |                |                             |        |  |  |  |  |
| ☑계, 확인하였습니다. □ 아니오                                                                                                    |                |                             |        |  |  |  |  |
| ※ 본 절자는 가구원 등의 절차가 아니며, 추후 가구원의 등의를 반드시 징구하셔야 합니다.<br>※ 대출을 신청하는 대학원생 제외                                                                                                    |                |                             |        |  |  |  |  |
| 이전 > 취소 >                                                                                                    |                |                             |        |  |  |  |  |
|                                                                                                    |                |                             |        |  |  |  |  |

### • 농어촌 부가 정보: 입력한 정보가 정확한지 다시 한번 확인!

• 개인(신용)정보 제공동의 및 조회 동의 진행

- 금융정보등(금융·신용·보험정보) 제공 동의 진행
- 가구원 정보 제공 동의 주의사항 확인 후, 전자서명수단으로 확인

### • 혹시, 신청이 잘되었는지 확인하고 싶으면 '신청현황 바로가기' 클릭

#### Tip • (타상품과 같이 신청한 경우) 학자금지원구간 심사를 위해 가구원 정보제공동의 필요

• "신정서 작성이 정상적으로 완료되었습니다." 확인

학자금 상품 신청 후 변경된 회원정보를 미 수정 시, 문자안내 불가 등의 불이익이 있을 수 있으니 수시로 회원정보 갱신 및 학자금 신청심사(중복지원 포함) 등 진행현황을 확인하여 주시기 바랍니다.

` 서류제출대상자 여부는 '신청 1일~3일(휴일 제외) 후에 확인'하실 수 있습니다. (확인방법: 로그인 > 장학금> 장학금신청 > 서류제출현황)

' 잠시 후에 (장학금> 장학금신청> 신청현황)에서 신청결과를 확인하실 수 있습니다. 시스템 사용자가 많을 경우 (장학금> 장학금신청> 신청현황)에 신청내용이 출력될 때까지 5 ~ 10분 정도 소요될 수 있습니다.

| 순번 | 관계 | 이름 | 주민등록번호 | 동의여부 |
|----|----|----|--------|------|
| 1  |    |    |        | 미 동의 |
| 2  |    |    |        | 미 동의 |

신청현황 바로가기 👌

정보제공동의현황 >

이루어지지 않아 학자금지원에 불이익이 발생할 수 있으니 아래의 '가구원 정보제공 동의 현황'을 필히 확인하여 주시기 바랍니다.

신청서 작성이 정상적으로 완료 되었습니다.

신청서 작성이 완료되어도 가구원 정보제공 동의가 완료되지 않으면 소득재산 조사가

2022년도 0학기 신청입니다.

신청서 작성

Step 7. 신청 완료

II. 신청서 작성

신청메뉴얼 보기 > 신청가이드 연결 >

## Ⅲ. 서류제출 확인

| 홈페이기                                                                                                    | 지 업로드                                      |        |       |             |             |            |  |  |
|----------------------------------------------------------------------------------------------------|--------------------------------------------|--------|-------|-------------|-------------|------------|--|--|
| 값       ■xx∃r#@ ↓ 図 x ∃r#@ ↓ 図 x ↓ ↓ # ↓ ↓ ↓ ↓ ↓ ↓ ↓ ↓ ↓ ↓ ↓ ↓ ↓ ↓ ↓ ↓                                                                                                    |                                            |        |       |             |             |            |  |  |
| 구분                                                                                                    | 제출이 필요한 서류                                 | 제출한 서류 | 서류제출일 | 최종완료<br>여부  | 서류처리<br>예정일 | 제출서류<br>보기 |  |  |
| 공통 필수서류                                                                                                    | 본인의가족관계증명서                                 | 제출대상   | -     | 필수서류<br>미제출 | -           | -          |  |  |
| <ul> <li>※ 물순서류 및 선택서류 제출 대상자 여부는 '신정 1월~2월(휴일제와 후에 확인'하실 수 있으며, 최종완료 여부에<br/>'필수서류완료', 신택서류완료', 시, 서류확인이 안요된 것이므로 해당 서류를 제출하지 않으셔도 됩니다.</li> <li>- '제출:대상, 또는 제출한 서류가 '부직각'일 경우, 제출'에 야 할 서류를 정확히 제출해주시기 바랍니다.</li> <li>※ 신정 시 기조생물수급자, 자상에게종 또는 장애안을 선택한 경우 보건복지부를 통해 확인이 가능합니다.</li> <li>- 단, 해당 자격이 전자칙으로 확인되지 않는 경우 서류제출이 필요합니다.</li> <li>※ 동말 여기의 서류적으로 확인되지 않는 경우 서류제출이 필요합니다.</li> <li>※ 동말 여기의 서류적구 것 없이 한 반만 하시면 됩니다.</li> <li>안 여자급:대출에 인하여 대학원생은 제출서류가 없습니다.</li> <li>만 45세 이하 전문대학교 계약학과(개용조건함'에 안담) 재확 응인 학부생은 서류 제출 대상자 여부를 상용해 있는 것이 주요!</li> </ul> |                                            |        |       |             |             |            |  |  |
| ※ 정부 부처 정보 연계로 가족관계가 확인되어 필수서류 제출이 생락될지라도, 다자녀 확인이 안되는 경우, 증빙 서류제출이 필요할 수 있습니다.<br>※ 디자녀가구 중빙서류 : (미촌) 부 또는 모 명의 가족관계증명서. (기흔) 본인 명의 가족관계증명서                                                                                                    |                                            |        |       |             |             |            |  |  |
| ※ 다문화가족 기본서류 : 가족관계증명서<br>- 단, 귀화자인경우 기본증명서, 제작등본 제출바랍니다.                                                                                                    |                                            |        |       |             |             |            |  |  |
| ※모든 서류는 학생의 학자금신정일 전 1개월부터 발급된 서류만 인정합니다. (인터넷 및 무인발급기 발급 서류도 인정)                                                                                                    |                                            |        |       |             |             |            |  |  |
| ※ '일부사항' 증명서 제술 시 서류<br>제출서류 세부안내(장학급) >                                                                                                    | 제출 불인정합니다.<br>제출서류 세부인내(막자금대출) >정보제공동의현활 > |        |       |             | 가족정보 수정     | · >        |  |  |

| 모바일                                   | 업로드                                  |             |                               |                               |                                                            |                                     |
|---------------------------------------|--------------------------------------|-------------|-------------------------------|-------------------------------|------------------------------------------------------------|-------------------------------------|
| ISKT LTE                              | 오전 11:18                             | 3           | @ <b>7 0</b> 55% <b>D</b> .   | SKT LTE                       | 오전 11:18                                                   | @ <b>7 0</b> 56% <b>D</b>           |
| ····································· | A O                                  | $\times$    | 재단안내                          | <                             | 서류제출                                                       |                                     |
|                                       |                                      | >           |                               |                               | 서류제출 안내                                                    | ł                                   |
| R<br>공지사항 FAQ                         | ···································· | ())<br>a 84 | 은<br>음을 가두지 않고<br>말의 빛을 비출니다. | 서류제출 대상자<br>하단 제출필요 -<br>서류확인 | 여부는 신청 후 1~3일(3<br>가능합니다.<br>서류를 확인하시고 서류<br>완료 후에는 파일 보기만 | 휴일제외) 후에 확인<br>를 업로드 하세요.<br>가능합니다. |
| 원클릭신청                                 |                                      |             | 101                           |                               |                                                            |                                     |
| 장학금                                   |                                      |             |                               |                               | or 🔼                                                       | > 🔁                                 |
| 신청하기                                  |                                      | >           |                               | 카메라 촬영                        | 사진 서택                                                      | 3~481011                            |
| 신청현황                                  |                                      | >           | and the second                |                               | The bas                                                    | 결과 확인                               |
| 서류제출 2                                |                                      | >           | 이자)융자 신청/실…                   |                               |                                                            |                                     |
| 선정결과                                  |                                      | >           |                               | 2019년도 1학기                    | 1                                                          |                                     |
| 수혜내역                                  |                                      | >           | 인재육성                          | 부또는모의 가족                      | 족관계증명서                                                     | 필수서류 완료                             |
| 구제신청현황                                |                                      | >           | 2 1                           |                               |                                                            |                                     |
| 계좌정보수정                                |                                      | >           | 부의 중복지원<br>국구간 방지안내           | 농어촌용자기티                       | 나서류                                                        | 고유서류 미제출                            |
| 학자금 대출                                |                                      |             |                               |                               | 사진 등록                                                      |                                     |
| 11.12 <u>- 1</u> /2 - 12              |                                      |             | 네 신청 가능합니다) >                 |                               |                                                            |                                     |

- 홈페이지 업로드: 홈페이지> 학자금대출> 학자금대출 신청> 서류제출현황 우측 하단의 ①서류제출 버튼 클릭 후 파일 업로드
- 모바일 업로드: 한국장학재단 모바일 앱> 로그인> ②서류제출에서 파일 업로드 ※ 반드시 서류 제출기간 내, 모든 서류를 제출하여야 함

## VI. 농촌출신대학생학자금융자 제출서류

| 구분   | 선택사항                                | 제출서류                                                                                                 | 발급처                                      |  |
|------|-------------------------------------|----------------------------------------------------------------------------------------------------|------------------------------------------|--|
| 필수서류 | 학부모(보호자) 기준<br>신청자                  | 학부모(보호자) 명의 가족관계증명서                                                                                  | 주민자치센터 및 온라인<br>'민원24'<br>(minwon.go.kr) |  |
|      | 본인 기준 신청자                           | 농어업종사 증빙서류                                                                                           |                                          |  |
|      | 농어업종사자                              | 농어업종사 증빙서류                                                                                           | ·국립농산물품질관리원<br>·각 지방해양수산청                |  |
|      | 부모가 생존하나<br>행방불명의 경우                | 가출신고접수증 등                                                                                            | 경찰서                                      |  |
|      | 다문화가정                               | (귀화자 경우) 가족관계증명서로 확인 불가시<br>기본증명서, 제적등본                                                              |                                          |  |
|      | 기초수급자                               | 「국민기초생활 보장법」에 따른 수급자 증명서<br>(생계/의료/보장)                                                               |                                          |  |
| 선택서류 | 장애인                                 | 「장애인복지법」에 따른<br>장애인 증명서 또는 장애인 등록증<br>(본인 명의, 매학기 제출)                                                | 주민자치센터 및 온라인<br>'민원24'<br>(minwon.go.kr) |  |
|      | 다자녀(3자녀 이상*)<br>*신청자본인이다자녀가구<br>해당시 | '녀(3자녀 이상*)     (미혼) 생계를 같이하는 부 또는       자본인이다자녀가구     모 명의 가족관계증명서       해당시     (기혼) 본인 명의 가족관계증명서 |                                          |  |
|      |                                     | 한부모가족 증명서                                                                                            |                                          |  |
|      |                                     | 수급자 증명서(주거/교육)                                                                                       |                                          |  |
|      | 치사이게츠                               | 장애인연금(경증)장애수당, 장애아동수당<br>수급자 확인서                                                                     | 조미카카세리                                   |  |
|      | 시장비세공                               | 차상위계층 확인서                                                                                            | 우민자시센터                                   |  |
|      |                                     | 자활근로자 확인서                                                                                            |                                          |  |
|      |                                     | 차상위 본인부담경감<br>대상자 증명서                                                                                | 주민자치센터 ,<br>국민건강보험공단                     |  |

※ 재단 시스템에서 확인 가능 시 서류제출 생략

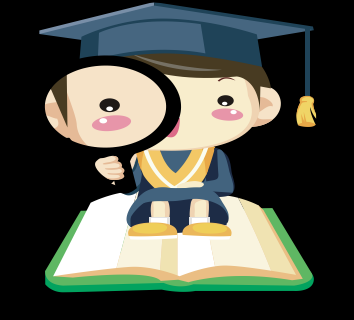

※ 모든 서류는 신청 기준일 최근1개월 이내 발급분만 유효 (인터넷 발급서류 제출 가능)
※ 2016년 2학기부터 농·어업 종사자 확인서류가 변경되었습니다.
※ 문의 : 고객센터 1599-2000(학생)

1599-2280(교직원)

### V. 농어촌지역의 기준

### <농촌>

☞농업 농촌및식품산업기본법제3조5호및농림축산식품부고시제2015-171(15.12.23)호에서정한지역

- 읍. 면의 지역

- 「지방자치법」 제2조제1항제2호나「제주특별자치도 설치 및 국제자유도시 조성을 위한 특별법」 제15조에 따른 시의 지역 중 동지역은「국토의 계획 및 이용에 관한 법률」제36조 제1항에 따라 지정된 주거·상업·공업 지역 외의 용도지역

- 「지방자치법」제2조제1항제2호 및 제2조제2항에 따른 자치구(「수도권정비계획법」제2조제1호에 해당하는 자치구는 제외한다)의 지역 중 동지역은「국토의 계획 및 이용에 관한 법률」제36조제1항에 따라 지정된 다음 각 목의 용도지역

가. 도시지역의 녹지지역 중 생산 · 보전녹지지역

나. 관리지역 중 생산 · 보전관리지역

다. 농림·자연환경보전지역

- 「개발제한구역의 지정 및 관리에 관한 특별조치법 시행령」제2조제3항제2호에 따라 2002.8.14.이후 개발 제한구역에서 해제되어「국토의 계획 및 이용에 관한 법률 시행령」제30조 제1호나목(1)의 제1종일반주거지역 으로 지정된 집단취락지구지역(다만,「수도권정비계획법」제2조제1호에 해당하는 지역은 제외한다)

#### <어촌>

☞ 수산업

어촌 발전기본법 제3조6호 및 국토의 계획 및 이용에 관한 법률 제36조제1항 제1호에 따라 지정된 상업지역 및 공업 지역을 제외한 지역

- 읍. 면의 지역

- 동의 지역인 경우 아래 상업지역 및 공업지역을 제외한 지역

1. 도시지역: 다음 각 목의 어느 하나로 구분하여 지정한다.

가. 주거지역: 거주의 안녕과 건전한 생활환경의 보호를 위하여 필요한 지역

나. 상업지역: 상업이나 그 밖의 업무의 편익을 증진하기 위하여 필요한 지역

다. 공업지역: 공업의 편익을 증진하기 위하여 필요한 지역

라. 녹지지역: 자연환경·농지 및 산림의 보호, 보건위생, 보안과 도시의 무질서한 확산을 방지하기 위하여 녹 지의 보전이 필요한 지역

# VI. 가구원 정보제공 동의 절차

Ti

| - 2                                                                                                    | 페이지 접속                                                                                                    |                                                                                                    |                                                                                                    |                                                                                                    |                                                                      |      |                                                                                                    |
|----------------------------------------------------------------------------------------------------|----------------------------------------------------------------------------------------------------|----------------------------------------------------------------------------------------------------|----------------------------------------------------------------------------------------------------|----------------------------------------------------------------------------------------------------|----------------------------------------------------------------------|------|----------------------------------------------------------------------------------------------------|
|                                                                                                    | 당신                                                                                                    | 의 꿈은 반드                                                                                                    | 국장학재단<br>시 이루어집니                                                                                                    | - 다.                                                                                                    |                                                                      |      |                                                                                                    |
|                                                                                                    | (日本)<br>(1022년 1학기<br>(115)<br>(115) | +신청 >                                                                                                    | 화대<br>교급 학자                                                                                                    | 금대출<br>신청                                                                                                    | >                                                                    |      |                                                                                                    |
|                                                                                                    | <b>2021년 2</b> 학기<br>국가장학금 선택                                                                                                    | 발결과 >                                                                                                    | に<br>2021<br>利号7                                                                                                    | 년 정기<br>다 신고                                                                                                    | >                                                                    |      |                                                                                                    |
|                                                                                                    | メイト パー パー 원<br>天 小 · 大 · 大 · 大 · 大 · · · · · · · · · · ·                                                                                                    | >                                                                                                    | ि के स्वय                                                                                                    | 장학재단<br>집(홈페이지)                                                                                                    | >                                                                    |      |                                                                                                    |
| (배조 전문) (1111년 1111년 1111년 1111년 1111년 1111년 1111년 1111년 1111년 1111년 1111년 1111년 1111년 1111년 1111년 1111년 1111년<br>1월 1111년 1111년 1111년 1111년 1111년 1111년 1111년 1111년 1111년 1111년 1111년 1111년 1111년 1111년 1111년 1111년 1111년 1111년 1 | 장학금                                                                                                    | 학자금대출 인재 <sup>등</sup>                                                                                              | ද성 기부 생활 <sup>-</sup>                                                                                                    | 관 고졸취업관                                                                                                    | 고객센터                                                                 | 재단소개 | 정보공개                                                                                                    |
| MENU<br>김 선<br>김 선<br>전체명남<br>지옥성<br>지옥성<br>·······························                                                                                                    | 학자금 지원구간<br>한눈에 보는 학자금 지원구간 확인<br>학자금 지원구간 확인<br>적가금 지원구간 확인<br>(가구원용)가구원 정보제공<br>중의연활 및 동의하기<br>(약석용)가구원 정보제공<br>동의연활<br>국외 소득재산 신고 현황<br>국외 소득재산 신고 현황<br>국의 소득재산 신고 결과<br>미니티링<br>가구원 학자금 지원구간 산정<br>연활                                                                                                    | 소특연계형 국가장학금<br>국가장학금 말리미<br>국가장학금 1유형<br>(학성직접지원형)<br>국가장학금 1유형<br>(대학연계지원형)<br>대자년 국가장학금<br>지역인재장학금<br>입학금 지원 정학금 | 국가근로 및 취업연계<br>강작금<br>국가근로조학금<br>중소기업 취업면계 장학금<br>(희망사다리 1 유행)<br>고를 추락습자 장학금<br>(희망사다리 1 유행)<br>고교 취업연계 장려금<br>현장실급 지입<br>현장실급 지입원장교육 지원<br><b>기부장학금</b><br>푸른등대 기부장학금 | 국가우수 장학급<br>대통령고학장학급<br>국가우수장학급(이공계)<br>인문(00년장학급<br>예술체육비전장학급)<br>우수고등학생 해외유학<br>장학급(드립장학급)<br>전문기술인재장학급<br>북권기금 공사다리 장학급 | 장 학급신청<br>신청가이드<br>신청시작성<br>종종조회<br>신청철과<br>수해내역<br>서류제출현환<br>계작정보수정 |      | 중명서발급<br>신청특용서발급<br>정확증서발급<br>학자금 지원구간 통지서 발급<br><b>학자금 중복지원방지</b><br>중복지원한지 제도 안내<br>경복지원한 조희<br>분별상분약점선정<br>상황유에 및 채무승인 신정<br>스마트학자금맞충설계<br>학자금지원전보찾기<br>학생생활정보찾기 |
| 加<br>기업/관<br>코<br>로민<br>내비스<br>이용가 동료<br>스마트<br>학자경<br>및 출출경                                                                                                    | 한국장학재단 로그인<br>공지사활 보도자                                                                                                    |                                                                                                    |                                                                                                    | •                                                                                                    | 0                                                                    |      |                                                                                                    |

'21-2학기부터 농어촌학자금융자만 신청할 경우, 학자금지원구간 판단을 위한 '가구원동의'는 필요하 지 않습니다. 다만, 국가장학금과 같은 학자금지원구간 판단이 필요한 타상품과 함께 신청할 경우에는 '가구원 동의'가 필요합니다.(약 8주소요)

|   | • 한국장학재단 홈페이지 접속 : http://www.kosaf.go.kr  |
|---|--------------------------------------------|
| р | • 홈페이지의 가구원 동의 현황 바로 가기 클릭                 |
|   | 또는 학자금대출> 학자금지원구간> 가구원 정보제공 동의현황 및 동의하기 클릭 |
|   | ※ 준비사항 : 부모 또는 배우자의 <mark>전자서명수단</mark>    |
|   |                                            |

## VI. 가구원 정보제공 동의 절차

### Step 1. 개인정보를 제공하는 사람의 정보 입력

### 가구원 정보제공 동의현황 및 동의하기

Tip

| ※ PC용 보안 프로그램이 필요한 경우 체크<br>□ 키보드보안 프로그램 선택 설치<br>※ 안전한 서비스 이용을 위해 키보드보안/                                                                                                    | 확스를 선택하세요.<br>백신 프로그램의 적용을 권장합니다.                          | ※가상키보드 적용에 따른 사용 가이드<br>마우스 아이콘 클릭을 통해서만 가상키보드 활성회/비활성화 상태 변경 가능합니다.<br>① : 활성화 상태 / ੴ : 비활성화 상태 |  |  |  |
|----------------------------------------------------------------------------------------------------|------------------------------------------------------------|--------------------------------------------------------------------------------------------------|--|--|--|
|                                                                                                    |                                                            |                                                                                                  |  |  |  |
| ○ 학자금 지원 소득·재산 확인 정보자                                                                                                    | ·····································                      |                                                                                                  |  |  |  |
| 본 절차는 정부 학자금지원 신청자 및 가구                                                                                                    | 원의 학자금 지원구간 산정을 위해 신청인과 가                                  | 구원의 소득과 재산을 조사하기 위함입니다.                                                                          |  |  |  |
| 한국장학재단 설립 등에 관한 법률 제 50조                                                                                                    | 에 따라 신청인 및 가구원의 소득재산 조사를 한                                 | 한국장학재단 및 보건복지부장관이 진행하기 위해서는 '개인 정보 및 금융정보 등에 대한 수집, 이용 및 제공조회' 동의가 필요합니다.                        |  |  |  |
| 정보제공 동의가 선행되지 않을 시, 학자금                                                                                                    | 지원구간 산정이 이루어지지 않음을 알려드립니                                   | 4Cł.                                                                                             |  |  |  |
| 정보제공 등의하고자 하는 학생에 대해 최초<br>※ 단, 자녀가 여러 명인 경우 각 자녀별로 정보                                                                                                    | 1회 동의만 하면 학생의 대학 입학 및 재학기간(<br><mark>1체공 동의가 필요합니다.</mark> | 동안 별도의 정보제공 동의가 필요 없습니다.                                                                         |  |  |  |
| • 개인정보세공 및 약관동의<br>개인정보 수집, 이용 및 제공·조회하는데                                                                                                    | ∦동의하시겠습니까?                                                 | (내용확인 >                                                                                          |  |  |  |
| □ 예, 동의합니다. □ 아니오                                                                                                    |                                                            |                                                                                                  |  |  |  |
|                                                                                                    |                                                            |                                                                                                  |  |  |  |
| ※ 본인은 위 내용에 동의아며 신성서에 필요                                                                                                    | .안 성모들 누닥 없이 사실만을 입덕아겠습니다.                                 |                                                                                                  |  |  |  |
| <ul> <li>개인정보를 제공하는 사람 (학자금<br/>※ 부와 모가 가구원일 경우, 부와 모 각각 특</li> </ul>                                                                                                    | · 지원 신청자의 부·모 또는 배우자)<br>동의가 필요합니다.                        |                                                                                                  |  |  |  |
| 성명                                                                                                    |                                                            |                                                                                                  |  |  |  |
| 주민등록번호                                                                                                    | · · · · · ·                                                | 실명확인 >                                                                                           |  |  |  |
|                                                                                                    | 정보제공 동                                                     | 의하기 및 동의현황 확인 > ] 전자서명수단 안내 >                                                                    |  |  |  |
| ※ 온라인 정보제공 동의가 불가능한 경우 안내사항 바코가기 ><br>※ 법정대리인 등의 시 사용가능한 전자서명수단은 개인용 범용 공동인증서, 개인용 은형 공동인증서, 금융인증서, 간편인증입니다.<br>- GPR(행전전자서명), 법인용, 증권사 전용(용도제한) 공동인증서는 사용이 불기합니다.<br>※ 한국장학재단에서 사용가능한 전자서명수단은 추후 변동될 수 있습니다. |                                                            |                                                                                                  |  |  |  |
|                                                                                                    |                                                            |                                                                                                  |  |  |  |
|                                                                                                    |                                                            |                                                                                                  |  |  |  |

• 개인정보제공 및 약관동의 내용을 확인한 후 동의합니다 진행

### 개인정보를 제공하는 사람(대학생의 부.모 및 배우자)의 정보를 입력하고 실명 확인 후 전자서명 동의

# VII. 가구원 정보제공 동의 절차

| 가구원 정보                                                                                                    | L제공 동의현황 및 동의 <sup>4</sup>                                                                                                    | 하기             |       |                                       |                           |
|----------------------------------------------------------------------------------------------------|----------------------------------------------------------------------------------------------------|----------------|-------|---------------------------------------|---------------------------|
| › 개인정보를 제공하는                                                                                                    | 사람(학자금 지원 신청자의 부모 또는 배우자)                                                                                                    |                |       |                                       |                           |
| 저희배휴                                                                                                    |                                                                                                    | 수민등록먼오         | 서태모   |                                       |                           |
| * 이메일                                                                                                    |                                                                                                    | 직전인력 🔽         |       |                                       |                           |
| )<br>가구원 정보제공 동으                                                                                                    | 현황                                                                                                    |                |       |                                       | 동의삭제 >                    |
| 구분                                                                                                    | 개인정보를 제공받는 사람(학자금 지원 신청자)                                                                                                    | 4              | 민등록번호 | 가족 정보제공 동의                            |                           |
| (안정보를 제공받는 사탑(약)<br>접등록한 데이터가 출력되지<br>) 개인(신용)정보 제공동<br>개인정보 제공동의서에 통<br>이에, 동의합니다. 이약<br>) 금융정보등(금융-신용<br>금융정보통의 제공동의서<br>이에, 동의합니다. 이약 | 자급 지원 신청자이 조회되지 않을 경우, 직접등록 버튼을 사용<br>지 않을경우 제조회 버튼을 사용하세요.<br>등의 <mark>및 조회 등의서</mark><br>등의 하시겠습니까?<br>나 <mark>보 협정보) 제공등의</mark><br>에 등의 하시겠습니까?<br>니오 | 하여 등록할 수 있습니다. |       | · · · · · · · · · · · · · · · · · · · | 재조회 ><br>내용확인 ><br>내용확인 > |
| Sten 2                                                                                                    | 2. 개인정보를 제공                                                                                                    | 받는 사람 등        | 록[학생  | 신청정보 미존재                              |                           |
|                                                                                                    |                                                                                                    |                |       |                                       |                           |

| 이름                                                                                                    |                                                           | 주한솔                                                       | 🥔 가구원 정보제공 동의(직접등록)   한국장학재단 - Internet Explorer                                                          | - 0 %  |                          |
|----------------------------------------------------------------------------------------------------|-----------------------------------------------------------|-----------------------------------------------------------|----------------------------------------------------------------------------------------------------|--------|--------------------------|
| 전화번호                                                                                                    |                                                           | 042 💌 - 2321 🖱 - 1111                                     | □ 정보제공동의                                                                                                  |        | 1 😁 휴대전화인증 >             |
| 이메일                                                                                                    |                                                           | 80                                                        |                                                                                                    |        | <b>(4)</b>               |
| 등의할 가구 대상이 없을<br>직접등록한 데이터가 출<br>이 개인적 보름 제                                                                    | 을 경우 직접<br>문력되지 않을<br> 공반는 사                              | 입력 할 수 있습니다.<br>}경우 재조희 버튼을 사용하세요.<br>같(하자금지원 신청자(대하색)) 4 | ○ 가족정보 제공 동의 조회자 등록           가족권적         은 등록자 여기 학자금지원 소득 재산 확인 정보제공 등           * 이름         * 주민등록번호 | 의      | 직접등록 > 재조희 ><br>미동의 삭제 > |
| 구분                                                                                                    |                                                           | 대상자명(학생명)                                                 | 동의할 가구 대상이 없을 경우 직접 입력 할 수 있습니다.                                                                          | 직접등록 > | 가족 정보제공 동의               |
|                                                                                                    |                                                           |                                                           |                                                                                                    |        |                          |
| o 개인(신용)정보 기<br>개인정보 제공동의시<br>□예.동의화니다. □                                                                      | <mark>제공동의</mark> !<br>석에 동의 히<br>□아니오                    | <u>및 조회 동의서</u><br>사시겠습니까?                                |                                                                                                    |        | - এরক্রি ১               |
| <ul> <li><b>개인(신용)정보</b></li> <li>개인정보 제공동의서</li> <li>□예.동의학니다.</li> <li>□예.동의학니다.</li> </ul>                  | 제공동의 !<br>너에 동의 ㅎ<br>□아니오<br>중-신용·보험                      | 및 조회 동의서<br>사시겠습니까?<br>여정보) 제공동의                          |                                                                                                    |        | 내용확인 >                   |
| <ul> <li>기인(신용)정보 3</li> <li>개인정보 제공동의시</li> <li>□예,동의합니다. [</li> <li>○금용정보등(금용</li> <li>금융정보등의 제공동</li> </ul> | <mark>제공동의</mark><br>서에 등의 히<br>□아니오<br>중-신용·보훈<br>등의서에 등 | 및 조회 동의서<br>사시겠습니까?<br><b>(정보) 제공동의</b><br>의 하시겠습니까?      |                                                                                                    |        | [ 내용확인 ><br>[ 내용확인 >     |

### • 학생신청정보 존재 시

①개인정보를 제공하는 사람(부·모 및 배우자) 정보 입력> ②동의대상자 선택> 개인(신용)정보 및 금융정보등(금융·신용·보험정보) 제공동의 내용을 확인한 후 동의 진행> 동의완료(정보제공 자의 전자서명수단으로 동의)

### • 학생신청정보 미존재 시

③개인정보를 제공하는 사람(부·모 및 배우자) 정보 입력> ④직접등록 버튼을 클릭하여 가족정 보 제공 동의 조회자 등록> 개인(신용)정보 및 금융정보등(금융·신용·보험정보) 제공동의 내용을 확인한 후 동의 진행> 동의완료(정보제공자의 전자서명수단으로 동의)

24

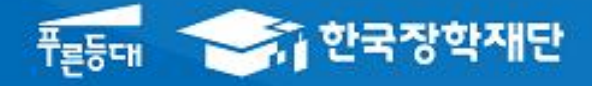

시스템 개선 등으로 인하여 일부 내용이 변경될 수 있음

# 한국장학재단 학자금대출부

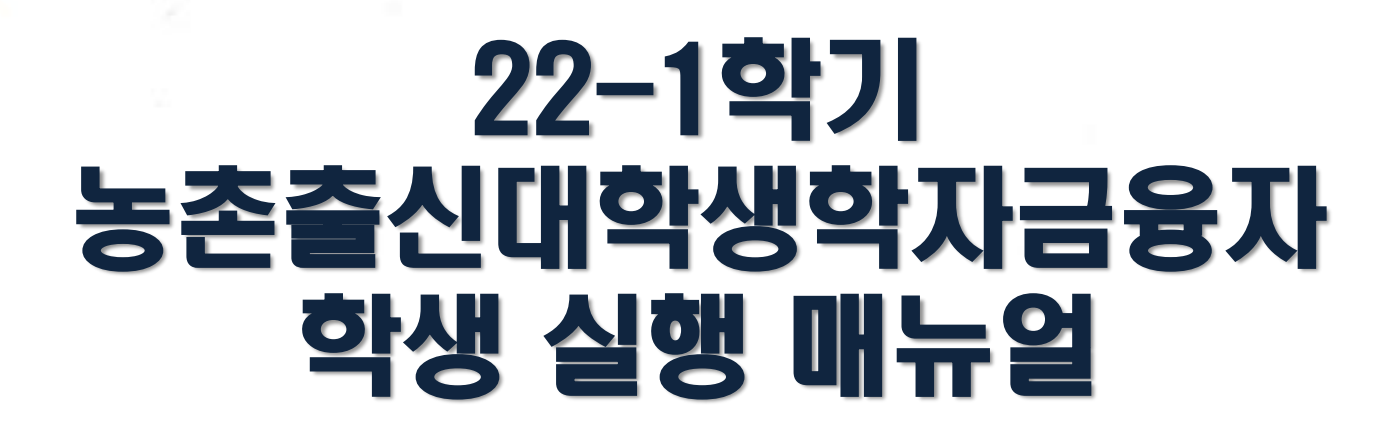

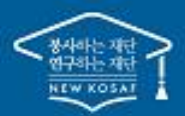

\*\* 당신의 꿈은 반드시 이루어집니다 "

## 

| -                                                         | 로그인                                                                                                    |                                            |                           |                                                       |                                                      |              |             |      |
|-----------------------------------------------------------|----------------------------------------------------------------------------------------------------|--------------------------------------------|---------------------------|-------------------------------------------------------|------------------------------------------------------|--------------|-------------|------|
| 중 한국장학재단                                                  | 장학금 학지                                                                                                   | 금대출 인재육성                                   | 기부                        | 생활관                                                   | 고졸취업관                                                | 고객센터         | 재단소개        | 정보공개 |
|                                                           |                                                                                                    |                                            |                           |                                                       |                                                      |              |             |      |
| 검색<br>()                                                  |                                                                                                    |                                            |                           |                                                       | /                                                    |              |             |      |
| е<br><sup>2</sup> ипн                                     | ㅐ생의 젓 식                                                                                                  | 식상은                                        |                           |                                                       |                                                      | <b>?</b> ()  |             | •••  |
| 신입생 제학생                                                   | 그졸취업관어                                                                                                   | 네서!                                        |                           |                                                       |                                                      |              |             |      |
| · 고 클 조업생                                                 | § 후 만나는 첫 직장, 고졸취업관                                                                                      | 반에서 한번에 해결해보                               | 네요.                       |                                                       |                                                      |              |             |      |
| 22<br>82                                                  |                                                                                                    |                                            |                           |                                                       |                                                      | =            |             |      |
| <b>盒</b><br>19/7]3社                                       | 한국장학재단 로그인                                                                                               |                                            |                           |                                                       |                                                      |              |             |      |
|                                                           |                                                                                                    |                                            |                           |                                                       | i                                                    |              |             |      |
| 로그인<br>서비스<br>용자 등록                                       | 공시사항 보도사료                                                                                                |                                            |                           |                                                       |                                                      |              |             |      |
| QUICK<br>MENU                                             | ⚠ 로그인 ▾                                                                                                  |                                            |                           |                                                       |                                                      |              | + - = 0     | 00   |
| Q<br>검색<br>@                                              | 로그인                                                                                                    |                                            |                           |                                                       |                                                      |              |             |      |
| 전체에뉴<br>C)<br>신입왕<br>···································· |                                                                                                    | 한국장학재                                      | <mark>단</mark> 을 방문전      | 해주셔서 <b>김</b>                                         | <b>사</b> 합니다.                                        |              |             | _    |
| শ্বর<br>জন্ম<br>প্রমন্ত<br>শ্বর্থ<br>শ্বর্থ               | * FQ은 보안 프로그램이 필요한 경우 체크박스<br>카진 드보안 프로그램 선택 설치<br>백신프파그램 선택 설치<br>* 안전한 서비스 <sup>1</sup> 당응 위해 키보드보인/백신 | 를 선택하세요.<br>프로그램의 적용을 권장합니다.               |                           | <b>※ 가상키보드 적용에</b><br>- 마우스 아이콘<br>- <u>⊖</u> : 활성화 싱 | <b>띠른 사용 가이드</b><br>클릭을 통해서만 가상키보<br>테 / ᠿ : 비활성화 상태 | 드 활성화/비활성화 싱 | 태 변경 가능합니다. |      |
| <u>命</u><br><sup>対定/12</sup><br>う                         | ID/PW 로그인                                                                                                | 공동인증서                                      | 금융인                       | 신증서                                                   | 디지털원패스                                               | <u>-</u>     | 간편인증(민간인증서  | D    |
| 보 년<br>서비스<br>이용자 등록                                      |                                                                                                    | 아이디 패스워드 로_                                | lól                       |                                                       |                                                      | 7            |             |      |
| 스마트<br>학자금<br>맞충설계                                        |                                                                                                    | 아이디를 입력해주세요                                |                           |                                                       | e                                                    | Э            |             |      |
|                                                           |                                                                                                    | 비밀번호                                       |                           |                                                       | e                                                    | 9            |             |      |
|                                                           |                                                                                                    |                                            | 로그인                       |                                                       |                                                      |              |             |      |
|                                                           |                                                                                                    | 서비스이용자등록 아                                 | 이디 패스워드 찾기                |                                                       |                                                      |              |             |      |
|                                                           |                                                                                                    | ※ 로그인(아이디, 인증서, 디지털)<br>※ 주민등록번호 변경신고 안내(1 | 원패스)을 하려면 먼저<br>699-2000) | 터 '서비스이용자등록'                                          | 을 하셔야합니다.                                            |              |             |      |
|                                                           |                                                                                                    |                                            |                           |                                                       |                                                      | _            |             |      |

- 한국장학재단 홈페이지 접속 : http://www.kosaf.go.kr
- Tip ID/PW 또는 전자서명수단 사용 로그인
  - 농어촌학자금융자 실행 시 본인의 전자서명수단 필요!

## ··· 농촌출신대학생학자금융자 실행준비

### 농어촌학자금융자 실행

|                                                   | 한국장학재단                                                                                                    | र                                                                                                  | 당학금 흐                                 | <b>ţ자금대출</b>                                                                          | 인재육성                                                                      | 기부                                                                                                    | 생활관                        | 고객센터                                                                                                    | 재                           | 탄소개                                                             | 정보공7                    |
|---------------------------------------------------|----------------------------------------------------------------------------------------------------|----------------------------------------------------------------------------------------------------|---------------------------------------|---------------------------------------------------------------------------------------|---------------------------------------------------------------------------|----------------------------------------------------------------------------------------------------|----------------------------|----------------------------------------------------------------------------------------------------|-----------------------------|-----------------------------------------------------------------|-------------------------|
|                                                   | 소득구간(분위)<br>한눈에 보는 소득구간(분위)<br>나의 소득구간(분위) 확인<br>소득구간(분위) 최신화 신정<br>(구 이의신정)<br>가구원 정보제공 동의 하기<br>가구원 정보제공 동의현황<br>국외 소득재산 신고 현황<br>가구원 소득구간(분위) 산정<br>현황 | 학자금대출 안내<br>학자금대출 소개히<br>취업 후 상환 학자<br>일반 상환 학자금다<br>능어촌출신대학생<br>한미 대학생 연수<br>프로그램 어학연수<br>학자금유예대출 | · · · · · · · · · · · · · · · · · · · | 학조회<br>(자금대출 신청)<br>(자금대출 신청가이드<br>·전신청현황<br>류제출현황<br>(자금대출 실행<br>실청현황)<br>·아존학자금융자 실 | 학자금<br>중복지!<br>중복지!<br>학자금<br>취업 후<br>일반 상<br>동여촌[<br>고록무(<br>지자제<br>제크카] | <b>중복지원방지</b><br>실방지 제도 안내<br>실현활 조회<br>대출 상환 안내<br>상환 학자금대출<br>환 학자금대출<br>후자/무이자대여<br>기자지원<br>도 포인트 상환       | <b>일</b> 신 분 관 분 시 신 형 징 전 | 다가금대출 신용회복유<br>응회복지원제도 소개<br>*활상환제도<br>*해금(지연배상금)감면가<br>*활상환약정 조건변경 가<br>*회적 배려계종 상환유(<br>용유의정보등록자<br> 복제도<br>당상화(기한이익회복)제5<br>[가제무승인제도 | <b>란리</b><br>테도<br>에제도<br>되 | 학자금뱅킹<br>학자금대출 실<br>학자금대출 실<br>학자금대출 시<br>증명서발급<br>금융교육<br>신용교육 | ☆환<br>↓환지원<br>↓후관리      |
| · [인사:<br>· [보도]                                  | 보도자료] 한국장학재단, 2018년<br>·자료] 한국장학재단, DGB사회공·                                                                                                    | 하반기 정기인사 실시<br>현재단과 대구 경북 사회.                                                                      |                                       |                                                                                       |                                                                           |                                                                                                    |                            | 국가우수장학                                                                                                    | 금                           | 취업연<br>(희망사다i                                                   | 계 장학금<br>리 I, 표수        |
| 자금                                                |                                                                                                    |                                                                                                    |                                       |                                                                                       |                                                                           |                                                                                                    |                            |                                                                                                    |                             |                                                                 |                         |
| 자금                                                | -12 CO Ce                                                                                                    |                                                                                                    |                                       | 추1건이 한자;                                                                              | 금대축 시청 정보가 ?                                                              | 승니다.                                                                                                    |                            |                                                                                                    |                             |                                                                 |                         |
| 다금니                                               | -12 Co Ce                                                                                                    |                                                                                                    |                                       | <mark>총1건</mark> 의 학자                                                                 | 금대출 신청 정보가 있                                                              | 습니다.                                                                                                    |                            |                                                                                                    |                             |                                                                 |                         |
| 자금(                                               | · I 골 근 증 근 증<br>I정날짜 대술상품                                                                                                    | 학직                                                                                                 | 대학                                    | <mark>총1건</mark> 의 학자<br>학과                                                           | 금대출 신청 정보가 있<br>연체 0                                                      | 습니다.<br>부 중복지원                                                                                                | ! 여부                       | 기등록여부                                                                                                    | 상태                          | ম                                                               | 급실행                     |
| 자금[                                               | 내걸 C O C O<br>성날짜 대술상품<br>농어춘융자<br>동당군                                                                                                    | <b>학적</b><br>학부제학생                                                                                 | 대학                                    | 종1건의 학자 <sub>1</sub><br>학과                                                            | 금대출 신정 정보가 있<br>연체 여<br>N                                                 | 습니다.<br>부 중복지원<br>N                                                                                           | ! 여부                       | <b>기등록여부</b><br>등록대상                                                                                                    | 상태                          | ম<br>2) মিল্ল                                                   | 급실행<br>신청 >             |
| 자금(<br>신<br>)<br>(촌학자<br>등<br>)<br>· 신청 /<br>(금대출 | 1정날짜 대출상품<br>동여춘융자<br>동대출 실행 시 주의사항<br>시 소속대학, 학과, 학변, 학년, 학                                                                                              | 학부재학생<br>학부재학생<br>적 등 정보를 오입력한 4                                                                   | 대학<br>경우 대출 실행이 불                     | 총1건의 학자(<br>학과<br>학자금대출 알<br>가하오니 정확한 정보)                                             | 러대출 신정 정보가 있<br>연체 이<br>N<br>정 > 대출거절<br>인지 확인 후 실행하시                     | 읍니다.<br>부 중복지원<br>N<br>내용 > 대출가<br>기 바랍니다.                                                                    | ! 여부<br>러질/심사중             | 기등록여부 등록대상 회사 전정, 전정,                                                                                                    | 상태<br>(신행에뉴)                | 2)<br>지금<br>같 ) 대출                                              | 급실행<br>신청 › ]           |
| 자금(<br>신<br>신청/<br>응<br>유금대출<br>남금대출              | ·····································                                                                                                    | 학적<br>학부재학생<br>적 등 정보를 오입력한 4<br>금 수납기간에만 대학 등                                                     | 대학<br>경우 대출 실행이 불-<br>록금 수납을 위한 등     | 총1건의 학자는<br>학과<br>학자금대출 알<br>가하오니 정확한 정보는<br>록금대출 실행이 가능                              | 라대출 신정 정보가 있<br>인체 여<br>N<br>전 〉 대출거절<br>인지 확인 후 실행하시<br>합니다.             | 습니다.<br>부 중복지원<br>N<br>·<br>·<br>·<br>·<br>·<br>·<br>·<br>·<br>·<br>·<br>·<br>·<br>·<br>·<br>·<br>·<br>·<br>· | 년 여부<br>1절/심사중             | 기등록여부<br>등록대상<br>혜소방법 〉 신청,                                                                                                    | 상태                          | 2<br>지<br>같<br>대출                                               | 근실행<br>신청 〉<br>제도비교 〉   |
| 자금(<br>신<br>신청 /<br>금대출                           | 지금 같 이 건 이<br>지금 상품<br>동어춘융자<br>동목군<br>나금대출 실행 시 주의사항<br>시 소속대학, 학과, 학번, 학년, 학<br>출<br>출 승인 후 대학에서 지정한 등록                                                 | 학부재학생<br>학부재학생<br>적 등 정보를 오입력한 -<br>금 수납기간에만 대학 등                                                  | 대학<br>경우 대출 실행이 볼-<br>록금 수납을 위한 등     | 총1건의 학자(<br>학과<br>학과<br>학자금대출 알<br>가하오니 정확한 정보)<br>록금대출 실행이 가능<br>서뮤지                 | 금대술 산정 정보가 있<br>연체 여<br>N<br>정 〉 대출거절<br>인지 확인 후 실행하시<br>합니다.             | 습니다.<br>부 중복지원<br>N<br>사유 > 대출가<br>기 바랍니다.                                                                    | 1 여부<br>1질/심사중<br>신정/      | 기등록여부<br>등록대상<br>혜소방법 〉 신청,<br>이 인쇄 〉 신정서 취                                                                                             | 상태<br>(실행에뉴)                | 2 지<br>지금<br>2 대출                                               | 급실행<br>신청 > )<br>제도비교 > |

• ① 학자금대출>학자금대출 신청>농어촌학자금융자 실행화면 접속

※ '상태'값이 [승인]일 경우에만 [지급신청]버튼이 활성화 됨

• ② 신청현황 화면에서 [지급신청] 버튼 클릭

Tip
· 홈페이지의 [지급신청] 버튼 클릭 시 지급실행 신청 페이지로 연결됨
· 신청 시 입력했던 정보 자동 기입(학적정보는 수정 불가, 개인정보는 수정 가능)
· 오류가 있는 경우 [지급신청] 버튼 클릭 시 오류 관련 메시지가 나옴

| 신청현황                          |                                                                      |                                        |                            |
|-------------------------------|----------------------------------------------------------------------|----------------------------------------|----------------------------|
| 농어촌융자 지급실 <b>행</b>            | 신청 페이지 입니다.<br>STEP 01 STEP 02 STEP 03<br>개인 학적 정보입력 대출조건 입력 사후관리 확약 | STEP 04<br>대출약정 체경                     | STEP 05<br><b>대출금 지급완료</b> |
| 개인 정보와 학교 정                   | t를 정확히 입력하세요.                                                        |                                        |                            |
| 이름                            |                                                                      | 주민등록번호                                 |                            |
| 100 million 2 1 million       | 1 alt Ort                                                            | 11-11-01-01                            |                            |
| 대출상품                          | 농어촌융자                                                                | 신청일자                                   |                            |
| 대출상품<br>속대학                   | 농어춘융자                                                                | 신청일자<br>단과대학                           |                            |
| 대출상품<br>속대학<br>라/전공           | 농어춘융자                                                                | 신청일자<br>단과대학<br>학년                     |                            |
| 대출상품<br>노숙대학<br>1과/전공<br>참작구분 | 농어춘융자                                                                | 신청일자<br>단과대학<br>학년<br>학번/수험번호          |                            |
| 대출상품<br>                      | 농여춘융자         ····································                   | 신청일자<br>단과대학<br>학년<br>학번/수험번호<br>전화번호* |                            |
| 대출상품<br>                      | 농아춘융자                                                                | 신청일자<br>단과대학<br>학년<br>학번/수험번호<br>전화번호· | 054 <b>▼</b> - È           |

## II. 농촌출신대학생학자금융자 실행

### STEP02. 대출조건 입력

신청현황

● 농어촌융자 지급실행 신청 페이지 입니다. 51EP 01 51EP 02 51EP 03 51EP 04 51EP 05 대출조건 입력 사후관리 확약 대출약정 체결 대출금 지급완료

#### 자동이체계좌와 입출금계좌를 등록하세요.

#### 계좌정보

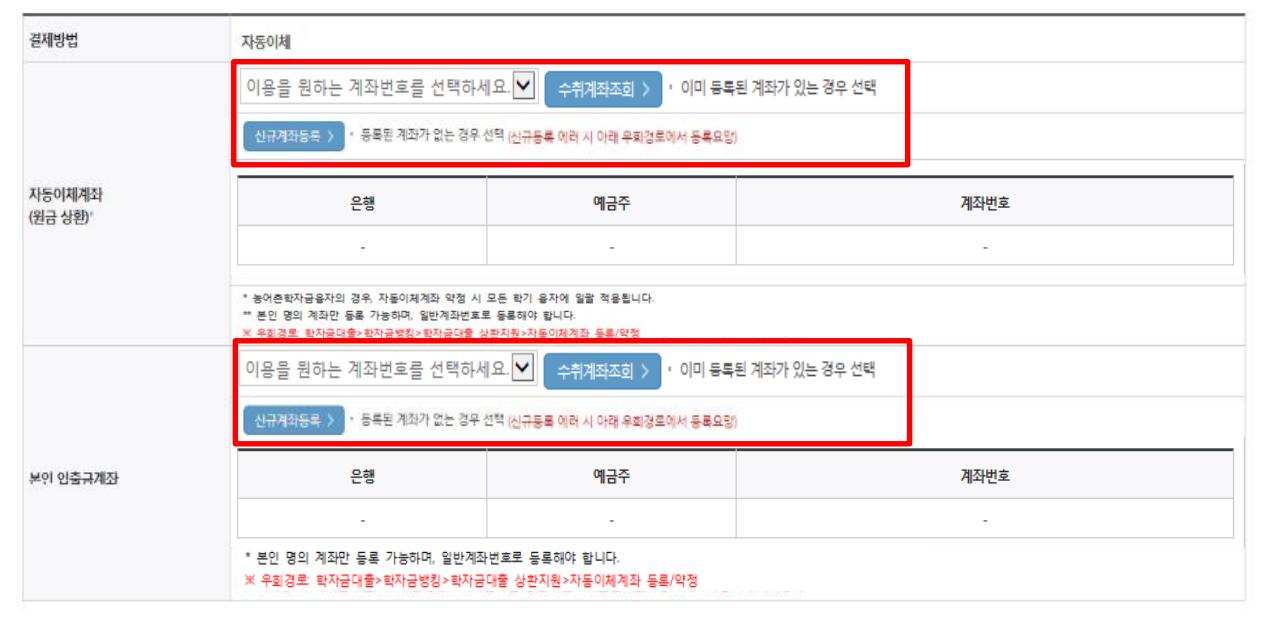

 · 자동이체계좌와 입출금계좌 등록
 \* 농어촌학자금융자의 경우, 자동이체계좌 등록/변경 시 모든 학기 융자에 일괄 적용
 \*\* 본인 명의 계좌만 등록 가능하며, 일반계좌번호로 등록해야함
 ※ 신규등록 에러 시 우회경로 이용 가능(학자금대출>학자금뱅킹>학자금대출 상환지원> 자동이체계좌 등록/약정)

### STEP02. 대출조건 입력 신청현황 > 농어촌융자 지급실행 신청 페이지 입니다. 개인 학적 정보입력 대출조건 입력 사후관리 확약 대출약정 체결 대출금 지급완료 입출금계좌를 등록하세요. 이용을 원하는 계좌번호를 선택하세요. 🗹 🔶 수위계좌조회 > • 이미 등록된 계좌가 있는 경우 선택 신규계좌등록 > · 등록된 계좌가 없는 경우 선택 (신규동록 에러 시 아래 유진경로에서 등록요망) 은행 예금주 계좌번호 본인 입충금계좌 본인 명의 계좌만 등록 가능합니다. × 우회경로 : 학자금대출> 학자금병칭> 학자금대출 상환자원> 대출원리금자동이제> 자동이체계좌등록 이용을 원하는 계좌번호를 선택하세요. 🗹 🛛 수취계좌조회 👌 · 이미 등록된 계좌가 있는 경우 선택 12345681231321 국민은행 홍길동 우회경로에서 등록요망) 이용을 원하는 계좌번호를 선택하세요 345681231321 국 홍글 입출금계좌선택 본인 인충금계좌 은행 예금주 계좌번호 국민은행 홍길동 12345681231321 \* 본인 명의 계좌만 등록 가능하며, 일반계좌번호로 등록해야 합니다. ※ 우회경로: 학자금대출>학자금뱅킹>학자금대출 상환지원>자동이체계좌 등록/약정

### Tip • <u>기존에 등록된 계좌 사용 시</u> 등록된 계좌 선택 후 수취계좌조회

6

### STEP02. 대출조건 입력

신청현황

Tip

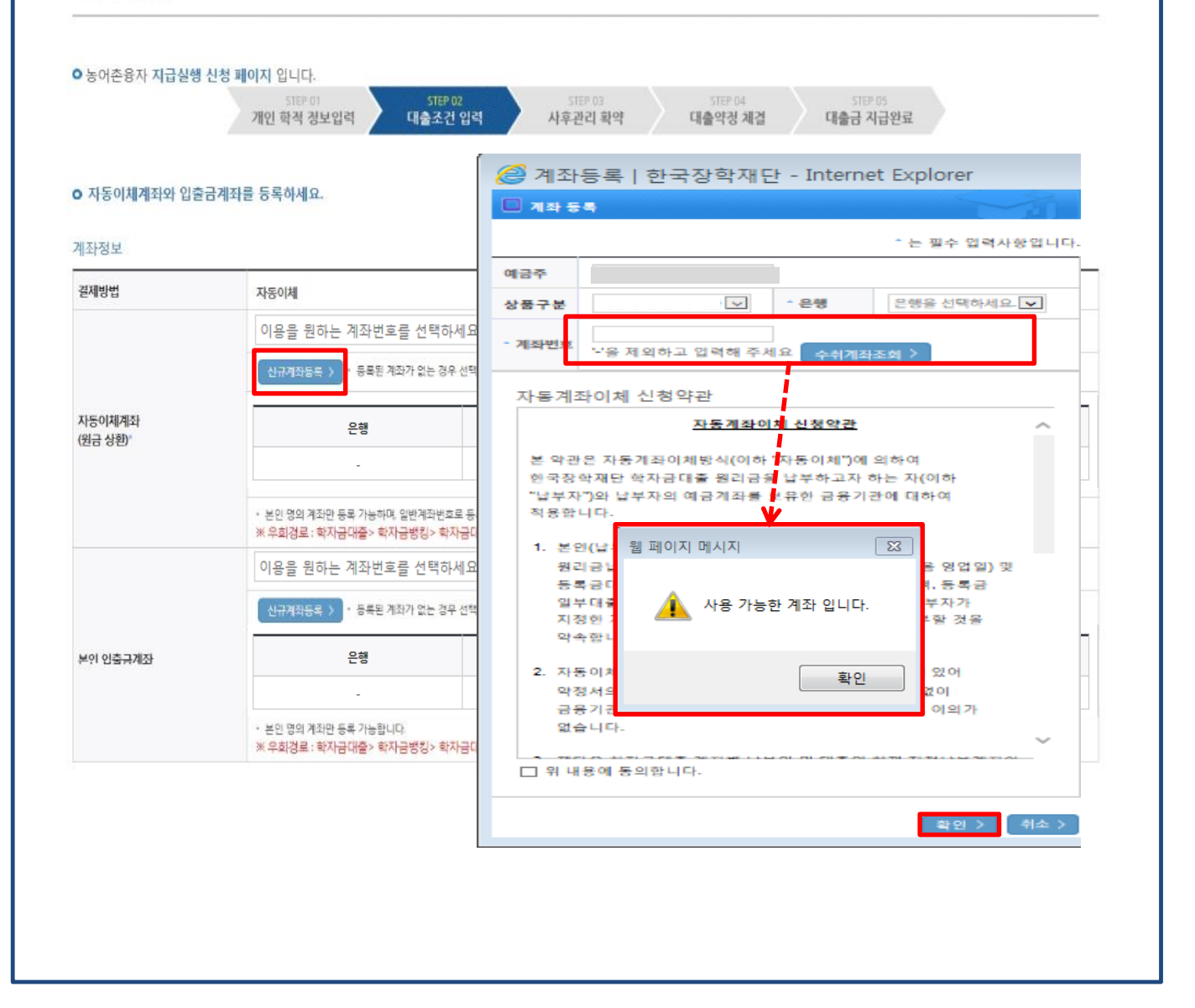

• <u>신규계좌 등록 시</u> 팝업창에서 정보 입력 후 수취계좌조회

• 수취계좌조회 실패 시 다음단계 진행 불가

 신규등록 에러 시 우회 경로 이용 가능 (학자금대출>학자금뱅킹>학자금대출 상 환지원>자동이체계좌 등록/약정)

### STEP02. 대출조건 입력

대학등록금을 선택하세요.

- 필수경비/선택경비를 확인한 후 등록금 실 납입금액을 확인하시기 바랍니다.
- 대출받으실 선택경비를 체크해 주시기 바랍니다.

#### 대학등록금 선택

|                 | 필수경비                                                                                                    |                                                   | 선백경비         |
|-----------------|----------------------------------------------------------------------------------------------------|---------------------------------------------------|--------------|
| 과목              | 금액                                                                                                    | 과목                                                | 금액           |
| 수업료             | 2,179,000 원                                                                                                    | ☑ 학생회비                                            | 100,000 원    |
|                 |                                                                                                    | ☑ 의료공제비                                           | 100,000 원    |
| 소계              | 2,179,000 원                                                                                                    | 소계                                                | 200,000 원    |
| 도로그 하게          | 2,379,000 원                                                                                                    | 드르그하게 - 핀스거네 스게 1 서태                              | 201 ~ 20     |
| 0-10 8-1        | 이백상십칠만 구천 원                                                                                                    | 04884-210424-24                                   | Qui T-J      |
| 타기관학자금 합계       | 원                                                                                                    |                                                   |              |
| 지하고 하게          | 0 원                                                                                                    | ~세지하고, 치다니하 이유.                                   |              |
| 348 BA          | 원                                                                                                    | T410 H D 410 / 18 M D                             |              |
| 예치금             | 0                                                                                                    |                                                   |              |
| 등록금 대출한도        | 해당없음                                                                                                    |                                                   |              |
| 드로그(11주기노그애     | 2,379,000 원                                                                                                    |                                                   |              |
| o to te to o t  | 이백상십칠만 구천 원                                                                                                    |                                                   |              |
| 드루그 대추그애        | 2,379,000 원                                                                                                    | 등록금 대출금액                                          |              |
| 576 426 Y       | 이백삼십칠만 구천 원                                                                                                    | = 등록긍합계 - 타기관학자금 합계 -                             | 장학금 합계 - 에치금 |
| 대출금지급<br>밎 지급방법 | 대학계좌 (운행: 이급주: 계좌번호<br>- 이 대출은 대출개시일에 전역 지급되며, 등록급은 학교가 지정한 계좌로<br>다만 등록급을 이미 납부한 경우, 신입생군에 한하여 등록급이 본인이 2<br>- 의 인축규계자는 대한 또는 피다 동으로보터 화규규 등이 있을 경우 수 | 리 입금됩니다.<br>지정한 "입출금계조"(분인명의)로 입금됩<br>시계자리도 사용하니다 | uuc.         |

#### o 대출약정 정보를 선택하세요.

#### 대출약정 정보

| 상환방법*                         | 원금균등상환     | $\mathbf{r}$ | 상환방법안내 >                                                                |
|-------------------------------|------------|--------------|-------------------------------------------------------------------------|
| 거치기간*<br>(이자만 상환)             | 10년(120개월) | ~            | * 농어촌용자. 무이자 대출로 거치기간 중 상환의무 없음(원금 중도상환 가능)<br>※ 0개월 선택 시 다음달부터 원금 상환시작 |
| 상환기간 <sup>。</sup><br>(원리금 상환) | 2년(24개월)   | ~            | * 농어촌융자: 무이자 대출로 원금균등분활상환                                               |
| 대출기간<br>(거치+상환)               | 144        | 개월           |                                                                         |
| 대출금액                          | 4,530,000  | 원            | 사백오십삼만 원                                                                |
|                               |            |              | < 이전 확인 > 취소                                                            |

- 대학에서 업로드 한 수납원장 정보로 구성
- 등록금합계 = 필수경비 + 선택경비 (선택경비는 학생이 대출여부 선택 가능)
- 등록금 대출금액 = 등록금합계-타기관학자금-장학금-예치금
- 중독금 네물금액 = 중독금입게-다기친억자금-성억금-예/
- <u>최소 대출 금액 : 등록금 10만원 이상</u>
- 거치기간 및 상환기간(원금균등분할상환기간) 설정 후 확인

| <del>,</del> 어촌융자 <b>지</b> 급                                                          | · 신청 페이지 입니다.<br>STEP 01 STEP 02 STEP 03 STEP 04 STEP 05<br>개인 학적 정보입력 대출조건 입력 사후관리 확약 대출약정 체결 대출금 지급완료                                                                                                    |
|---------------------------------------------------------------------------------------|----------------------------------------------------------------------------------------------------|
| ·금(등록금) 대                                                                             | 출 상환 동의서<br><b>주민등록번호</b>                                                                                                    |
| 본인은 한국장혁<br>본인의 학자금디<br>또한, 본인은 대<br>본인이 신(편)입<br>상환처리하며, 지<br>* 신(편)입생 추가<br>추가로 등록금 | 재단으로부터 학자금대출을 받은 후 부득이한 사정(휴학, 자퇴, 제적, 기타)으로 납부한 등록금을 대학으로 부터 반환받게 될 경우 대학이 본인에게 직접 반환하는 대신 한국장학재단에 반환하여<br>출 잔액에서 상환처리(대출받은 금액이 대학이 본인에게 반환할 금액보다 적은 경우에는 그 차액을 본인에게 직접 반환) 할 것을 동의합니다.<br>같에서 위 반환금을 본인에게 반환한 경우에도 직접 또는 대학을 통하여 즉시 한국장학재단에 반환하여 대출 잔액에 상환 처리할 것에 동의합니다.<br>방 추가[대출*을 받은 경우, 입학 포기, 입학 취소 등의 학적변동이 발생한 대학의 등록금 대출금(대학이 본인에게 직접 반환한 경우) 및 대출 이후 발생한 이자, 지연배상금 및 잔여원금은 본인이 즉시<br>[단이 별도 연락 없이 본인의 지정납부계좌**에서 이를 직접 이체 출금하는 것에 동의합니다.<br>K출: 신입생 편입생이 입학예정(또는 기존) 대학으로 등록금 대출을 받은 후, 동일 학기에 추가로 타 대학에 합격하여 긴급하게 타 대학으로 등록금 대출을 받고자하는 특별한 경우에 한하여 기존 대출금을 반환 또는 상환하기 전<br>[편속 지원하고 기존 대학에서 통록금대출을 반응을 재단으로 반환하는 제도(재학생 및 재입학생 이용물가) |
| <b>#지정납루계작</b> :                                                                      | I란자동계와에게 신청약관인 지정답후계좌를 받한.<br>2022년 00월 00일                                                                                                    |
|                                                                                       | 본인은 위 학자금(등록금) 대출 상환 동의서를 충분히 읽고 이해하셨습니까? 🛛 외 내용에 동의합니다.                                                                                                    |
|                                                                                       | < 이전 전자서명 동의 > 취소                                                                                                    |

### Tip • 대출 상환 동의서 내용을 확인 및 동의여부 체크 후 전자서명 동의

### STEP04. 대출약정 체결

#### o 동어촌용자 지급실행 신청 페이지 입니다 의단 64 대출약경 체결 사후관리 확약 태출금 지급완료 개인 학적 정보입력 태출조건 입력 o 학교정보 이름 주민번호 소속대학 학과/전공 작년 작변/수업번호 o 농어춘용자 등록금 대출 내역을 확인하시기 바랍니다 00 월수 경비 6) 선택경비 공역 2.01 과목 소인트 8 000.000 SI 소계 3,300,000 원 0 28 등록금 함계(필수경비+선택경비) 3,300,000 원 타기관학자금 함계 a 원 장학금 함계 3000.000 원 예치금 a B 등록금 대출한도 해당없음 등록금대출가능금액 300.000 B 등록금 대출금액(등록금함계 - 타기관학자금 함계 - 장학금 함계 - 예치금) 300,000 -84 등록금 입금계좌 대학계좌 (은향: 우리은행 o 대출정보 대출과육 능어준용지 상환방법 원금군동상환 대출기간 204 개월 대출일 2020-12-23 거치기한 2028-12-27 (96 개월) 상환기한 2037-12-27 (108 개월) 대중금리 0% (거치기간중 연 0% / 상환기간중 연 0%) 자동이체납입일 매월 27 일 걸제방법 자동이체

| 자동이체 계좌             | [은행: 국민은행, 예금주: 흥길동, 계좌번호: 2178020452 | 54061)       |                 |       |
|---------------------|---------------------------------------|--------------|-----------------|-------|
|                     |                                       |              |                 |       |
| ~ 대축 기례 이전          |                                       | ( <u> </u> ) |                 |       |
| 0 412 /141 478      |                                       |              |                 |       |
| 재단여신거래 기본약관을 읽고 이   | 이해하고 동의 하시겠습니까?                       | 내용확인 >       | ○ 예, 내용예 등의합니다. | · 아니오 |
| 전자금응거래 기본약관을 읽고 0   | 이해하고 등의 하시겠습니까?                       | 내용확인 >       | O 에, 내용에 동의합니다. | ● 아니오 |
| 전자금용서비스 이용약관을 읽고    | 1 이해하고 등의 하시겠습니까?                     | 내용확인 >       | O 에, 내용에 등의합니다. | ● 아니오 |
| 농어흔출신대학생학자급용자 약     | 정서를 읽고 어해하고 등의 하시겠습니까?                | 내용확인 >       | ○ 예, 내용에 등의합니다. | 아니오   |
| 반캳등특급 상환위입용의서 및 대   | 개출전환동의서를 읽고 이해하고 동의 하시겠습니까?           | 내용확인 >       | ○ 예, 내용예 등의합니다. | ● 아니오 |
| 자동계좌여체 신청 약관을 중분해   | 히 읽고 이해하셨습니까?                         | 내용확인 >       | ○ 예, 나용예 등의합니다. | ● 아니오 |
| 학자금대출 핵심설명서를 중분하    | 에 읽고 이해하셨습니까?                         | 내용확인 >       | ○ 예, 나용예 동의합니다. | 아니오   |
| 약정서 동의 및 기타 모든 정보 ' | 입력 후 '대출금지급실향' 버튼 클릭 후 공동인증서 동의?      | 가 완료되어야 신청어  | 가능합니다.          |       |
|                     | 2                                     | 대출금지급실       | 행 > 취소          |       |

### • 1~3단계에서 입력했던 내용 최종 확인

- ① 대출 거래 약정 내용을 충분히 읽고 동의 진행
- ② [대출금지급실행] 버튼 클릭하여 대출 실행 진행
- 대출금 지급실행 버튼 선택 시 전자서명수단으로 동의
- 본인 전자서명수단이 없을 경우 대출실행 불가하므로 주의
- 국가장학금 수혜 내역 반영 후 대출 실행을 희망할 경우, 대학 또는 상담센터(1599-2000) 로 문의 (단, 대학 등록기간 내에만 등록금대출 실행 가능하므로 등록기간 반드시 확인)
- 우선감면 미반영 후 대출 시, 사후 대출원금에 국가장학금액 상환처리

## Ⅲ. 농촌출신대학생학자금융자 전환대출 실행

### 전환대출 실행

### 농어촌학자금융자 지급신청

#### 학자금대출 신청 현황

Tip

님, 총2건의 학자금대출 신청 정보가 있습니다.

| 선택 | 신청날짜       | 대출상품         | 학적                  | 대학 | 학과 | 연체 여부 | 중복지원 여부 | 기등록여부 | 상태           | 지급실행   |
|----|------------|--------------|---------------------|----|----|-------|---------|-------|--------------|--------|
|    | 2018-01-03 | 취업후상환학자금     | 학부신입생<br>(21821013) |    |    | Ν     | Ν       | 등록대상  | 대출실행<br>확인완료 |        |
|    | 2018-02-19 | 농어촌융자<br>등록금 | 학부신입생<br>(21821013) |    |    | N     | N       | 등록대상  | 재단심사중        | 지급신청 🔿 |

| 학자 | 다금대출 신     | 청 현황         |                     | 귀하는 취업<br>농어존 용자 | 후 상환 학자금대출어<br>대출로 전환 실행하시 | 서 농어존 융자 대출<br> 겠습니까? | 로 전환 실행이 됩니 | ICł.  |              |        |
|----|------------|--------------|---------------------|------------------|----------------------------|-----------------------|-------------|-------|--------------|--------|
| 선택 | 신청날짜       | 대음상품         | 학적                  | 9                | 2                          | ›) 아니요(N) >           |             | 기등록여부 | 상태           | 지급실행   |
|    | 2018-01-03 | 취업후상환학자금     | 학부신입생<br>(21821013) |                  |                            | N                     | N           | 동복대상  | 대중상명<br>파인만로 |        |
|    | 2018-02-19 | 등이촌용자<br>문양금 | 학부신입생<br>(21821013) |                  |                            | N                     | N           | 등록대상  | 제단실사중        | 지급신청 > |

 · 신입생군 및 재학생 중 해당학기 일반/취업 후 상환 학자금대출을 우선 실행한 후 농촌 학자금융자 승인을 받은 자에 한해 전환대출 가능. 단, <u>기 대출금이 10만원 이상이어야</u>
 하며 <u>기 대출금에 대한 이자, 지연배상금 및 원리금상환 예정액은 본인이 부담</u>

• 학자금대출>학자금대출 신청>농어촌학자금융자 실행화면 접속

• ①지급신청 클릭 후 전환대출 팝업창 메시지 확인 후 ②예(Y) 클릭

- ·신청 시 입력했던 정보 자동 기입(학적정보는 수정 불가, 개인정보는 수정 가능)
  ·오류가 있는 경우 [지급신청] 버튼 클릭 시 오류 관련 메시지가 나옴
- 홈페이지의 [지급신청] 버튼 클릭 시 지급실행 신청 페이지로 연결됨

| 이름             |                         | 주민등록번호 |                        |
|----------------|-------------------------|--------|------------------------|
| 대출상품           | 전환대출                    | 신청일자   |                        |
| H인정보입력         |                         |        |                        |
| 휴대폰번호'         | 010 💟 · 2341 色 · 1234 色 | 전화번호*  | 02 🖌 - 1623 色 - 2341 色 |
| 이메일            | aaaaaa 👌 @ naver.com 🔽  |        |                        |
| 주민등록등본 주소"     | 61514 우편번호찾기 >          |        |                        |
| 변경된 개인정보가 있는 경 | 우 재기입해 주시기 바랍니다.        |        |                        |
| 신경 시 입력한 개인경보회 | 변경이 최근시 두 확인에서보         |        |                        |
| 박교성보           |                         |        |                        |
| 소속대학           | रू<br>स                 | 과/전공   |                        |
|                |                         |        |                        |

### 신청현황

Tip

• 전환대출 지급 신청 페이지 입니다.

### STEP01. 개인, 학적 정보입력

# Ⅲ. 농촌출신대학생학자금융자 전환대출 실행

# Ⅲ. 농촌출신대학생학자금융자 전환대출 실행

| STEP02.                       | 전환대출 조                                                                                                    | 건입력                                                                                 |                                                |                                                                                    |
|-------------------------------|----------------------------------------------------------------------------------------------------|-------------------------------------------------------------------------------------|------------------------------------------------|------------------------------------------------------------------------------------|
| 신청현황                          |                                                                                                    |                                                                                     |                                                |                                                                                    |
| 9 전환대출 지급 신청 폐(<br>정하대중국지국시처에 | 이지 입니다.<br>5550 기간이 · 학적 경보입력 전환대<br>파이슈 지나는 자형이 이번세즈네                                                          | 518P 02 518P 03<br>배출 조건입력 사후관리확역                                                   | STEP<br>전환대출 S                                 | 04 5159.05<br>약정체걸 건환대출 실행완료                                                       |
| 이름                            | 2#2 849 849 849                                                                                                 |                                                                                     | 주민등록번호                                         |                                                                                    |
| 대출상품                          | 전환대출                                                                                                    |                                                                                     | 신청일자                                           |                                                                                    |
|                               |                                                                                                    |                                                                                     |                                                |                                                                                    |
| 번환대상 대출계좌정보                   |                                                                                                    |                                                                                     |                                                |                                                                                    |
| गा <b>क्र</b> ेशन             | 2018-09-04                                                                                                    | 등록금                                                                                 |                                                |                                                                                    |
| · 11 글 같~?<br>총 대출금액          | 4,000,000원                                                                                                    |                                                                                     |                                                |                                                                                    |
| 대출금리                          | 2.2%                                                                                                    |                                                                                     |                                                |                                                                                    |
| 대출잔액                          | 2,517,061원                                                                                                    |                                                                                     |                                                |                                                                                    |
| 거치기간금리                        | 2.2% (정부지원금리 0%)                                                                                                |                                                                                     |                                                |                                                                                    |
|                               |                                                                                                    |                                                                                     |                                                |                                                                                    |
|                               |                                                                                                    |                                                                                     | -                                              | -2-2                                                                               |
|                               |                                                                                                    | 원금                                                                                  | 0                                              | 2,517,061 원                                                                        |
|                               |                                                                                                    | 정상이자                                                                                |                                                | 21,998 원                                                                           |
| 계산내역                          |                                                                                                    | 연체이자                                                                                |                                                | 0 원                                                                                |
|                               |                                                                                                    | 연체료                                                                                 |                                                | 0 원                                                                                |
|                               |                                                                                                    | 환급이자                                                                                |                                                | 0 원                                                                                |
| 함계                            |                                                                                                    | 2,539,059 원                                                                         |                                                |                                                                                    |
| 입출금계좌 선택*                     |                                                                                                    | 11111111111111 기업은행 홍길동                                                             | ✓ 수취계좌조회 >                                     | 신규계좌등록 >                                                                           |
| 선택된 입술금계좌                     |                                                                                                    | 기업은행 / 홍길동                                                                          | / 1111111111111                                |                                                                                    |
| 전환대출금액                        |                                                                                                    |                                                                                     |                                                |                                                                                    |
| 전환대술 총액                       | 2,539,059 원                                                                                                    |                                                                                     |                                                |                                                                                    |
| 전환대출 등록금액                     | 2,517,061 원                                                                                                    |                                                                                     |                                                |                                                                                    |
| 원금상환/이자납부 계좌는 본               | 인명의만 가능합니다.                                                                                                    |                                                                                     |                                                |                                                                                    |
| 한타대출 조건입력                     |                                                                                                    |                                                                                     |                                                |                                                                                    |
| 상환방법"                         | 원금균등상환♥<br>원금균등 상환: 대출 원금(잔액)은 미<br>대출금을 갚는 만기일이 다가올수록<br>있음. 보통 모든 조건이 동일 할 경우                                 | I달 일정액을 상환기간으로 나누어서 내고 이자<br>이자 납부 금액은 중어들게 됨. 이방식은 매달<br>: 원리금균등 분활상환보다 전체 납부해야할 금 | 는 남은 잔액에 대해서만 지<br>갚아야 하는 금액(원금+이자)<br>객은 적게 됨 | 급하는 방식임 즉, 매달 남부하는 원금은 같은데 이자는 매달 줄어들며<br>)이 처음에는 많다가 만기일이 가까워 질수록 조금씩 줄어드는 형태를 갖고 |
| 거치기간"<br>(이자만 상환)             | 1년(12개월)                                                                                                    | * 농어촌용자: 무이자 대출로 거치기간 중 상<br>※ 0개월 선택 시 다음달부터 원금 상환시작                               | 환의무 없음(원금 중도상환 7                               | (617                                                                               |
| 상환기간<br>'원리금 상환)              | 1년(12개월)                                                                                                    | * 농어존용자: 무이자 대줄로 원금균등분활상                                                            | 환                                              |                                                                                    |
| 대술기간                          | 24 개월                                                                                                    | -                                                                                   |                                                |                                                                                    |
| 자동이체계좌 선택*                    | 9999999999 국민은행 홍길동                                                                                             | 🗹 🖌 ২০০০ ২০০০ ২০০০ ২০০০ ২০০০ ২০০০ ২০০০ ২                                            |                                                |                                                                                    |
| 선택된<br>자동이체계좌                 | 국민은행 / 홍길동                                                                                                    | / 9999999999                                                                        |                                                |                                                                                    |
|                               | the second second second second second second second second second second second second second second second se |                                                                                     |                                                |                                                                                    |

•<u>기 대출금에 대한 이자, 지연배상금 및 원리금상환 예정액은 본인이 부담</u>해야함에 따라 자동이체계좌 선택 및 등록 •최소 대출 금액 : 등록금 10만원 이상

•거치기간 및 상환기간(원금균등분할상환기간) 설정 후 확인

## Ⅲ. 농촌출신대학생학자금융자 전환대출 실행

| 242/10/20                                                                | 페이지 입니다.<br>5168-01 5168-02<br>개인 - 학적 정보입력 전화대출 조건인                                                                                                    | STEP 03<br>사후관리화약                                                                                           | 718                                     | 515F 04 5178<br>여대출 약정체경 전화대출                                               | 생행완료                                    |
|--------------------------------------------------------------------------|----------------------------------------------------------------------------------------------------|----------------------------------------------------------------------------------------------------|-----------------------------------------|-----------------------------------------------------------------------------|-----------------------------------------|
| 금(등록금) 대출 성                                                              | 상환 동의서                                                                                                    |                                                                                                    |                                         |                                                                             |                                         |
| 1                                                                        | y services                                                                                                    | 주민등록                                                                                                    | 변호                                      |                                                                             |                                         |
|                                                                          |                                                                                                    | 학자금(등록금)대충 상화동                                                                                              | 의서                                      |                                                                             | ^                                       |
|                                                                          |                                                                                                    |                                                                                                    |                                         |                                                                             | 소속대한고 귀중                                |
|                                                                          |                                                                                                    |                                                                                                    |                                         |                                                                             | 하군장하겠다 과중                               |
| 또한, 분인은 대학에<br>본인이 신(편)입생 주<br>상환처리하며, 재단대<br>* 신원)입생 추가대용<br>추가로 등록군다동일 | 서 위 반환금을 본인에게 반환한 경우에도 직접 또는 대학을<br>'가대물"을 받은 경우, 입학 포기. 입학 취소 등의 학혁 변동이<br>) 별도 연락 없이 본인의 지정납부계좌**에서 이를 직접 이체<br>신입성, 편입성이 입학여정또는 가란 대반으로 등등금 대출을 받은 후 1<br>(지원하고 가존 대학에서 등록공대를 만함을 제단으로 반전하는 제도)<br>자원하고 가존 대학에서 등록공대를 만함을 제단으로 반전하는 제도)                                                                                                    | 통하여 즉시 한국장학재단에 반환하<br>발생한 대학의 등록금 대출금(대학이<br>출금하는 것에 등의합니다.<br>2월 환기에 추가로 타 대학에 합격하여 간급<br>대학성 및 재입학성 이용물기) | 여 대출 진역에 상태<br>본인에게 직접 반<br>하게 타대박으로 등대 | 환 처리할 것에 동의합니다.<br>환한 경우) 및 대출 이후 발생한 이자. 지연<br>#금 대통을 받고저하는 특별한 공우에 한하여 기존 | 해상금 및 진여원금은 본인이 즉시<br>다음금을 반한 또는 상환하기 전 |
| N88449-42                                                                | 사람에서가에 신성되었 지 시상당부가(나물 보답                                                                                                    | 2022년 00 월                                                                                                  | 00일                                     |                                                                             |                                         |
|                                                                          |                                                                                                    |                                                                                                    |                                         |                                                                             |                                         |
|                                                                          | AND THE PARTY OF A DECEMBER OF A DECEMBER OF A | 1 10 10 P. C. C. M. P. C. C. C. C. C. C. C. C. C. C. C. C. C.                                               | #OP221201/17/                           | 위 내왕에 풍의합니다.                                                                |                                         |
|                                                                          | 본인은 위 작사님(8특님)                                                                                                    | HE OF CANE SEC BA OF                                                                                        | L                                       |                                                                             |                                         |

### Tip • 대출 상환 동의서 내용을 확인 및 동의여부 체크 후 전자서명 동의

## III. 농촌출신대학생학자금융자 전환대출 실행

#### 신청현황

| ○ 전환대출 | 지급 | 신청 | 페이지 | 입니다. |
|--------|----|----|-----|------|
|        |    |    |     |      |

 STEP 01
 STEP 02
 STEP 03

 개인·학적 정보입력
 전환대출 조건입력
 사후관리확약

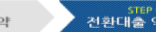

 STEP 04
 STEP 05

 진환대출 약정체결
 전환대출 실행완료

| J 개인 영로 |      |        |  |
|---------|------|--------|--|
| 이름      |      | 주민등록번호 |  |
| 대출상품    | 전환대출 | 신청일자   |  |
|         |      |        |  |

#### o 전환대상 대출계좌정보

|        | 등폭금         |
|--------|-------------|
| 대출일자   | 2018.02.08  |
| 총 대출금액 | 4,000,000 원 |
| 대출금리   | 2.2%        |
| 대출잔액   | 2,517,061월  |
| 거치기간금리 | 2.2% (0%)   |

#### o 납부금액 계산내역

|      | 5                                | 록금        |   |
|------|----------------------------------|-----------|---|
|      | 원금                               | 2,517,061 | 원 |
|      | 정상이자                             | 21,998    | 원 |
| 계산내역 | 연체이자                             | 0         | 원 |
|      | 연체료                              | 0         | 원 |
|      | 환급이자                             | 0         | 원 |
| 함계   | 2,539,059 원                      |           |   |
| 상환계좌 | 본인계좌 : 기업은행 / 111111111111 / 홍길동 |           |   |

#### o 농어촌출신대학생학자금융자 약정내역

| 등록금 대술 금액 | 2,517,061원                             | 대출금리 | 0% (거치기간증 연 0% / 상환기간증 연 0%) |
|-----------|----------------------------------------|------|------------------------------|
| 대출일       | 2018-09-04                             | 거치기간 | 12개월(2019-09-04)             |
| 등록금합계     | 2,539,059원                             | 대출기간 | 247배월(2020-09-27)            |
| 자동이체 계좌번호 | [은행: 국민은행, 예금주: 홍길동, 계좌번호: 9999999999] | 상환방법 | 원금균등상환                       |

#### 

| ○ <b>아니오</b>     |  |  |
|------------------|--|--|
| ○아니오             |  |  |
| ○ <u>아니오</u>     |  |  |
| ○아니오             |  |  |
| ○아니오             |  |  |
| ○아니오             |  |  |
| ○ 아니오            |  |  |
|                  |  |  |
| 대출급지급실행 >     취소 |  |  |
|                  |  |  |

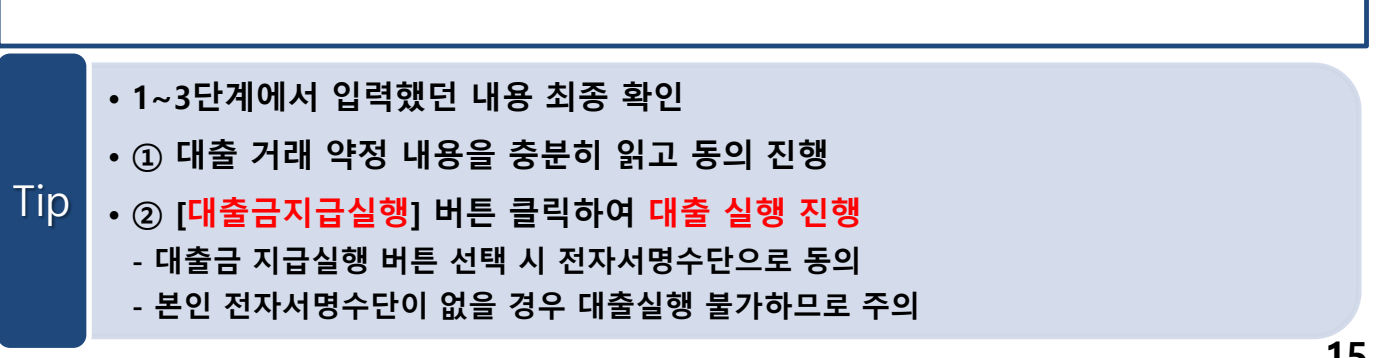